ТОРГОВАЯ СИСТЕМА БЕЛОРУССКОЙ УНИВЕРСАЛЬНОЙ ТОВАРНОЙ БИРЖИ

## ПРОГРАММНЫЙ МОДУЛЬ ПОДАЧИ ЗАЯВОК НА БИРЖЕВЫЕ ТОРГИ ЛЕСОПРОДУКЦИЕЙ С УДАЛЕННЫХ РАБОЧИХ МЕСТ ТРЕЙДЕРОВ ПМ WoodBidLoader

РУКОВОДСТВО ПОЛЬЗОВАТЕЛЯ

### ОГЛАВЛЕНИЕ

| 1. ВВЕДЕНИЕ                                                  |                |
|--------------------------------------------------------------|----------------|
| 1.1. Область применения                                      |                |
| 1.2. Краткое описание возможностей                           |                |
| 1.3. Уровень подготовки пользователя                         |                |
| 1.4. Условия применения                                      |                |
| 2. ПОДГОТОВКА К РАБОТЕ                                       |                |
| 2.1. Состав программных продуктов, необходимых для организ   | зации рабочего |
| места пользователя ПМ                                        |                |
| 2.2. Создание и настройка подключения к Серверу              |                |
| 3. ОПИСАНИЕ ОПЕРАЦИЙ                                         |                |
| 3.1. Операции для обеспечения доступа трейдера к работе с ПМ | И8             |
| 3.2. Выбор торговой сессии                                   |                |
| 3.3. Перечень функций формирования и подачи трейдером заяв   | зок в торговую |
| систему.                                                     | 9              |
| 3.4. Подача заявок. Общие действия                           |                |
| 3.5. Подача адресных заявок.                                 |                |
| 3.6. Подача заявок из архива (из файлов)                     |                |
| 3.7. Подача заявок на основе непроданных лотов               |                |
| 3.8. Подача многобазисных заявок.                            |                |
| 3.9. Формирование списка грузоотправителей при подаче заявс  | эк 32          |
| 3.10. Формирование графика поставки при размещении заявок.   |                |
| 3.11. Структурные подразделения участника торгов при подаче  | заявок 37      |
| 3.12. Получение сведений о задатке при подаче заявок         |                |
| 4. АВАРИЙНЫЕ СИТУАЦИИ                                        |                |
| 5. ЗАВЕРШЕНИЕ РАБОТЫ                                         |                |
|                                                              |                |

#### 1. ВВЕДЕНИЕ

1.1. Область применения

Программный модуль «Подача заявок на биржевые торги лесопродукцией с удаленных рабочих мест трейдеров» (ПМ) предназначен для формирования и подачи заявок на покупку и продажу для торговых сессий, проводимых отделом торгов лесопродукцией ОАО «Белорусская универсальная товарная биржа» (биржа).

1.2. Краткое описание возможностей

ПМ позволяет:

1) Осуществить подключение к серверу торговой системы Биржи;

2) Заполнять формы заявок с применением справочников и сохранять их на сервере торговой системы Биржи (Сервер);

3) Заполнять формы заявок на покупку на основе поданных ранее заявок и сохранять их на Сервере;

4) Сохранять свои заявки на жестком диске для подачи их на другие торговые сессии с возможностью корректировки.

1.3. Уровень подготовки пользователя

Для работы с ПМ Трейдеру необходимо иметь навыки работы на компьютере, быть знакомым с элементами графического интерфейса операционных систем семейства MS WINDOWS и пройти обучение работе с ПМ торгового терминала.

В случае необходимости формирования документов требуется наличие установленного MS Excel.

1.4. Условия применения

Для подключения к торговой системе Биржи необходимо иметь Интернет-доступ к серверу торговой системы Биржи.

### 2. ПОДГОТОВКА К РАБОТЕ

2.1. Состав программных продуктов, необходимых для организации рабочего места пользователя ПМ

2.1.1. В состав программных продуктов входит программный модуль WoodBidLoader.exe и программный модуль TCUpdate.exe.

ПМ TCUpdate.exe предназначен для выполнения операций по контролю и обновлению актуальной версии ПМ WoodBidLoader. Устанавливается на рабочее место трейдера мастером установки, если не был установлен ранее.

Программный модуль WoodBidLoader.exe можно скачать с сайта Биржи <u>http://www.butb.by/Программное обеспечение/ПО для подачи заявок/</u>. В открывшемся окне «Загрузка файла» нажать кнопку «Сохранить» и выполнить стандартную процедуру сохранения файлов, указав директорию для сохранения;

- разархивировать сохраненный файл;

- выполнить установку ПМ, запустив файл setup.exe. Будет запущена программа «Мастер установки WoodBidLoader», следуя инструкциям которой выполнить установку ПМ в директорию C:\Program Files\BUTB\Exchange\WoodBidLoader и выведет ярлык ПМ IP на рабочий стол.

2.2. Создание и настройка подключения к Серверу

2.2.1. Для запуска ПМ необходимо дважды щелкнуть курсором «мышь» по ярлыку ПМ WoodBidLoader.exe. На экране монитора должно появиться окно, приведенное на рисунке 1.

| <b>т</b> п | одача заявок                                                                                                    |                                  |                           |                |                      |                 |             |                            | ^   |  |  |  |
|------------|----------------------------------------------------------------------------------------------------|----------------------------------|---------------------------|----------------|----------------------|-----------------|-------------|----------------------------|-----|--|--|--|
| Файл       | айл Редактирование Инструменты Справка                                                                                                    |                                  |                           |                |                      |                 |             |                            |     |  |  |  |
| 2          |                                                                                                    | 🖄    🎮 🚛 🕩   🤤    🔍              |                           |                |                      |                 |             |                            |     |  |  |  |
| _          | ФИО трейдера                                                                                                    | Рег. № трейдера Участник биржево | й торговли Рег. № участни | ка             |                      |                 |             |                            |     |  |  |  |
| E          |                                                                                                    | ראצי "נ                          | 00                        |                |                      |                 |             |                            |     |  |  |  |
| Вы         | Выбор сессии<br>вез_фенера, <u>АСП, ДЕП на внешний рынок</u> Стадия Открыт приём заявок<br>сессии: 4697<br>Дата проведения<br>сессии: 31.12.2020 10:00:00<br>дата: 20-11-2020 |                                  |                           |                |                      |                 |             |                            |     |  |  |  |
| Hai        | правление                                                                                                    | • Просмотреть                    | Все заявки                | • Вывс         | одить по 40          | 💌 🔄 Подробн     | ее о заявке | Расчет задатк<br>на сессию | a   |  |  |  |
|            |                                                                                                    |                                  |                           |                |                      |                 |             |                            |     |  |  |  |
|            | Лот                                                                                                    | Наименование                     | Валюта                    | Цена (без НДС) | Единица<br>измерения | Количество/объе | м Ста       | вка НДС                    | Сул |  |  |  |
|            |                                                                                                    |                                  |                           |                |                      |                 |             |                            |     |  |  |  |
|            |                                                                                                    |                                  |                           |                |                      |                 |             |                            |     |  |  |  |
|            |                                                                                                    |                                  |                           |                |                      |                 |             |                            |     |  |  |  |
|            |                                                                                                    |                                  |                           |                |                      |                 |             |                            |     |  |  |  |
|            |                                                                                                    |                                  |                           |                |                      |                 |             |                            |     |  |  |  |
|            |                                                                                                    |                                  |                           |                |                      |                 |             |                            |     |  |  |  |
|            |                                                                                                    |                                  |                           |                |                      |                 |             |                            |     |  |  |  |
|            |                                                                                                    |                                  |                           |                |                      |                 |             |                            |     |  |  |  |
|            |                                                                                                    |                                  |                           |                |                      |                 |             |                            | ~   |  |  |  |

Рисунок 1

2.2.2. Для подключения к TC необходимо в окне на рисунке 1 нажать кнопку р , выделенную красным. На экране монитора должно появиться окно «Авторизация в торговой системе», как показано на рисунке 2 (рис.2).

| Авторизация | в торговой системе |  |  |  |  |  |  |  |  |  |
|-------------|--------------------|--|--|--|--|--|--|--|--|--|
| Логин       |                    |  |  |  |  |  |  |  |  |  |
| Пароль      |                    |  |  |  |  |  |  |  |  |  |
|             | Вход Отмена        |  |  |  |  |  |  |  |  |  |
|             | Вход по ЭЦП        |  |  |  |  |  |  |  |  |  |
| L           |                    |  |  |  |  |  |  |  |  |  |

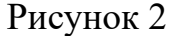

2.2.3. Авторизация с использованием логина и пароля. В поля «Логин» и «Пароль» окна авторизации, приведенном на рисунке 2 необходимо ввести индивидуальные параметры доступа в TC, полученные трейдером в службе регистрации Биржи и нажать «Вход». В случае ввода трейдером ошибочных параметров доступа в TC Биржи, на экране появится окно с сообщением «Неверный логин или пароль», как показано на рисунке 3, в котором для перехода к окну авторизации необходимо нажать на кнопку «ОК».

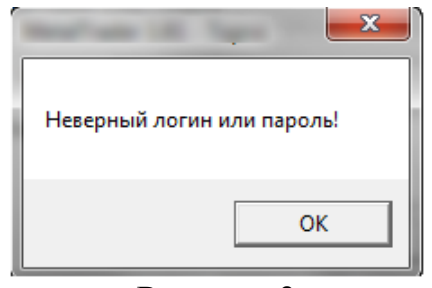

Рисунок 3

2.2.4. Авторизация с использованием электронной цифровой подписи (далее - ЭЦП). На рабочем компьютере трейдера должно быть установлено программное обеспечение для работы с ЭЦП, полученной в удостоверяющем центре при прохождении участником процедуры аккредитации и регистрации его трейдера. Для авторизации с использованием ЭЦП в окне авторизации, приведенном на рисунке 2 необходимо нажать кнопку «Вход по ЭЦП», на экране появится окно выбора сертификата подписи трейдера, приведенное на рисунке 4.

| Выберите сер | этификат для подписи:                                      |
|--------------|------------------------------------------------------------|
| Владелец:    | Тестовый Продавец Металл (Тестовая компания 2) на период 💌 |
|              | Выбрать Отмена                                             |

Рисунок 4

В поле «Владелец» необходимо выбрать из выпадающего списка сертификатов свой сертификат. Если на этом компьютере установлен только один сертификат, он будет выбран в поле «Владелец» по умолчанию. Затем необходимо нажать кнопку «Выбрать».

| ведите па | роль для доступа к н | контейнеру "Тестовый Пок | упатель Металл . |
|-----------|----------------------|--------------------------|------------------|
| Пароль:   | *******              |                          |                  |
|           |                      | Ввод                     | Отмена           |

Рисунок 5

На экране появится окно, представленное на рисунке 5, в поле которого необходимо ввести пароль доступа к контейнеру личного ключа и нажать на кнопку «Ввод». Для отмены запуска ПМ необходимо нажать кнопку «Отмена».

### 3. ОПИСАНИЕ ОПЕРАЦИЙ

### 3.1. Операции для обеспечения доступа трейдера к работе с ПМ

Идентификация клиента осуществляется либо путем ввода постоянных параметров, полученных после регистрации в отделе аккредитации биржи, либо посредством использования электронной цифровой подписи с использованием сертификата открытого ключа, полученного в удостоверяющем центре биржи.

При идентификации осуществляется проверка возможности подключения трейдера к торговой системе и в случае отсутствия таковой, трейдеру выдается сообщение с указанием причины отказа.

3.2. Выбор торговой сессии

3.2.1. Для выбора торговой сессии необходимо раскрыть выпадающий список «Выбор сессии» с помощью кнопки, как показано на рисунке 6 стрелкой, и выделить курсором в списке необходимую сессию, при этом в полях, которые обведены красным контуром, должны отобразиться соответствующие характеристики выбранной сессии.

| 👚 Секция лесопродукции. Загрузчик заявок                                      | and the owner where the party is not |                  |                             |                                    |  |  |  |  |  |  |
|-------------------------------------------------------------------------------|--------------------------------------|------------------|-----------------------------|------------------------------------|--|--|--|--|--|--|
| Файл Редактирование Инструменты Справка                                       |                                      |                  |                             |                                    |  |  |  |  |  |  |
| > ☞   묘 豫   ☆ 豫   ♣ ብ 다   ♀   ●   ■                                           |                                      |                  |                             |                                    |  |  |  |  |  |  |
| ФИО трейдера Рег. № трейдера Участник биржевой торговли Рег. № участника<br>Г |                                      |                  |                             |                                    |  |  |  |  |  |  |
| Выбор сессии<br>5008 лесоматериалы круглые на внутренний рынок                | 1                                    | Ļ                | Номер сессни: 5008          | Стадия Открыт приём заявок сессии: |  |  |  |  |  |  |
| Наименование                                                                  | Дата проведения Н.                   |                  | сессии: 30.09.2018 10:00:00 | дата: 31-08-2018                   |  |  |  |  |  |  |
| фанера клееная, ДСП, ДВП на внешний рынок                                     | 30.09.2018 10:00:00 24               | 1                |                             | Расчет запатка                     |  |  |  |  |  |  |
| Бумага, картон на внутренний рынок                                            | 30.09.2018 14:30:00 25               | 9 <sup>860</sup> | водить по 40 🔻 🔣 Подроб     | нее о заявке на сессию             |  |  |  |  |  |  |
| фанера клееная, ДСП, ДВП на внутренний рынок                                  | 30.09.2018 10:00:00 25               | 1                |                             |                                    |  |  |  |  |  |  |
| лесоматериалы круглые на внутренний рынок (торги на понижение)                | 16.09.2018 10:00:00 46               | 34               |                             |                                    |  |  |  |  |  |  |
| test_древесина на корню на внутренний рынок                                   | 31.12.2018 10:00:00 47               | 2                | Стоимость                   | Условия Местонахож                 |  |  |  |  |  |  |
| 5007 лесоматериалы круглые на внешний рынок                                   | 31.03.2017 10:00:00 50               | 7 <b>дс</b>      | Сроки Сроки                 | поста поставки дение               |  |  |  |  |  |  |
| 5008 лесоматериалы круглые на внутренний рынок                                | 30.09.2018 10:00:00 50               | 8                |                             |                                    |  |  |  |  |  |  |
| Услуги по заготовке древесины на внутренний рынок                             | 31.08.2018 10:00:05 50               | 9 🔻              |                             |                                    |  |  |  |  |  |  |

Рисунок 6

3.2.2. При подаче заявки трейдером брокера после выбора торговой сессии кнопка панели инструментов «Клиенты брокера» становится активной. Для выбора клиента брокера необходимо нажать на эту кнопку и в появившемся поле «Клиент участника биржевой торговли» из выпадающего списка выбрать клиента брокера, для которого подается заявка на покупку или продажу.

3.2.3. При выборе из выпадающего списка торговой сессии «Реализация пиломатериалов на экспорт и внутренний рынок» вид главного окна ПМ будет отличаться от представленного на рисунке 1 дополнительным фильтром «Тип рынка» для отбора заявок, как показано на рисунке 7.

| 👕 Подача заявок                                                                                                    |                                       |                   |                   |                      |             |           |                             |                                                                                                    |                                                                               |                     |                             |
|----------------------------------------------------------------------------------------------------|---------------------------------------|-------------------|-------------------|----------------------|-------------|-----------|-----------------------------|----------------------------------------------------------------------------------------------------|-------------------------------------------------------------------------------|---------------------|-----------------------------|
| лайл Редактирование Инструменты Справка                                                                                                    |                                       |                   |                   |                      |             |           |                             |                                                                                                    |                                                                               |                     |                             |
| Þ 🖬   🗉 🖄 🖄   🏔 🚛 🖡 (                                                                                                    | • • •   = ™ 🖄   ₩   # = •   =   •   = |                   |                   |                      |             |           |                             |                                                                                                    |                                                                               |                     |                             |
| ФИО трейдера         Рег. № трейдера         Участник биржевой торговли         Рег. № участника           0         ГЛХУ         00°°° (°°)         00°°° (°°)                                                                               |                                       |                   |                   |                      |             |           |                             |                                                                                                    |                                                                               |                     |                             |
| Выбор сессии         Номер сессии:         6905         Стадиа Открыт приён заявок           Реализация пилонатериалов на внешний и внутренний рынок          Номер сессии:         6905         Стадиа Открыт приён заявок           сессии: |                                       |                   |                   |                      |             |           |                             |                                                                                                    |                                                                               |                     |                             |
| Направление покупка/продажа 🔻                                                                                                    | осмотреть Все                         | заявки            | 1                 | т (Тип               | а Экспорт ч | •         |                             | Выводить по                                                                                                    | 40 💌 🔣 🖪                                                                      | дробнее о заяв      | ке Расчет задатка на сессию |
| Лот Наименование                                                                                                    | Валюта                                | Цена (без<br>НДС) | Единица<br>измере | Количество/о<br>бъем | Ставка НДС  | Сумма НДС | Стоимость (с<br>учетом НДС) | Условия оплаты                                                                                                    | Срок поставки                                                                 | Условия<br>поставки | Местонахождени              |
| -14 Пилонатериалы необрезные<br>хвойных пород                                                                                                    | EUR                                   | 45,00             | КУБ.М             | 120                  | 0%          | 0,00      | 5 400,00                    | Предоплата 100% за<br>весь объем товара в<br>течение 20<br>банковских дней с<br>даты регистрации<br>договора на Бирже | в течение 20-и<br>календарных дней с<br>даты регистрации<br>договора на Бирже | FCA                 | БЕЛАРУСЬ                    |
| 12 Пиломатериалы необрезные<br>хвойных пород                                                                                                    | EUR                                   | 45,00             | КУБ.М             | 120                  | 0%          | 0,00      | 5 400,00                    | Предоплата 100% за<br>весь объем товара в<br>течение 20<br>банковских дней с<br>даты регистрации<br>договора на Бирже | в течение 20-и<br>календарных дней с<br>даты регистрации<br>договора на Бирже | FCA                 | БЕЛАРУСЬ                    |

Рисунок 7

Фильтр содержит следующие значения:

«Экспорт» – лоты с возможностью реализации только на экспорт;

 «Внутренний» – лоты с возможностью реализации на экспорт и внутренний рынок;

■ «Все» – все лоты, независимо от условий реализации.

Выбор типа рынка осуществляется из выпадающего списка, по умолчанию установлено значение «Экспорт» (см. также раздел «Особенности реализации пиломатериалов на экспорт и внутренний рынок в рамках одной торговой сессии»).

3.3. Перечень функций формирования и подачи трейдером заявок в торговую систему.

При формировании и подаче заявок используются кнопки панели инструментов, выполняющие следующие функции:

- 🏓 «Подключить БД», осуществляет подключение к торговой системе;
- Каранить» осуществляет сохранение сформированных заявок в архиве с целью повторной/ многократной их загрузки в торговые сессии;

- С «Открыть» позволяет трейдеру загрузить свои сохраненные заявки из архива;
- Ш «Добавить» добавляет новую заявку при формировании заявок;
- М «Редактировать» в окне просмотра заявок осуществляет перенос заявки в окно редактирования, где заявка может быть отредактирована, сохранена в архиве или отправлена в торговую систему БУТБ;
- 🚺 «Удалить» производит удаление выбранной заявки;
- «Поиск» в режиме просмотра заявок позволяет найти заявки в соответствии с установленными параметрами;
- «Переход в окно просмотра» осуществляет перемещение в окно просмотра заявок;
- «Переход в окно редактирования» осуществляет перемещение в окно редактирования для формирования и подачи заявок;
- «Клиенты брокера» позволяет выбрать клиента участника биржевой торговли при подаче заявки трейдером брокера;
- «Отправить» осуществляет запись выбранной заявки в базу данных на торговую сессию;
- «Сохранить в Excel» позволяет сохранить сформированные заявки в файл формата Excel для просмотра;
- Заполнение стартовой цены значением биржевой котировки или ценового коридора» помогает сформировать стартовые цены на товары лота в соответствии с регламентом торгов по секции;
- 🔽 чек-бокс;
- Базисы поставки;
- — «Формирование объемов поставок грузоотправителей».

3.4. Подача заявок. Общие действия.

После выбора трейдером торговой сессии на панели инструментов нажать кнопку «Переход в окно редактирования» и в открывшемся окне в выпадающем списке «Товарная группа» выбрать тип заявки, как показано на рисунке 8. В выпадающем списке «Торговое место» выбрать торговое место, с которого трейдер будет осуществлять работу при проведении торговой сессии.

В этом окне трейдеру предоставлены возможности:

- сформировать заявки;
- подать заявку на торговую сессию;
- отредактировать заявку (выбранную в окне просмотра заявок);
- сохранить заявки в архиве;
- открыть сохраненные ранее заявки и загрузить их на торговую сессию.

| Товарная группа | <u> </u>                                                  |   |
|-----------------|-----------------------------------------------------------|---|
|                 | Покупка продажа круглого леса на внутреннем рынке         |   |
|                 | Покупка продажа пиломатериалов на внутреннем рынке        | - |
|                 | Продажа древесины на корню на внутреннем рынке            | - |
|                 | Покупка продажа древесных плит и фанерны клееной на внутг |   |
|                 | Покупка древесины на корню на внутреннем рынке            |   |

### Рисунок 8

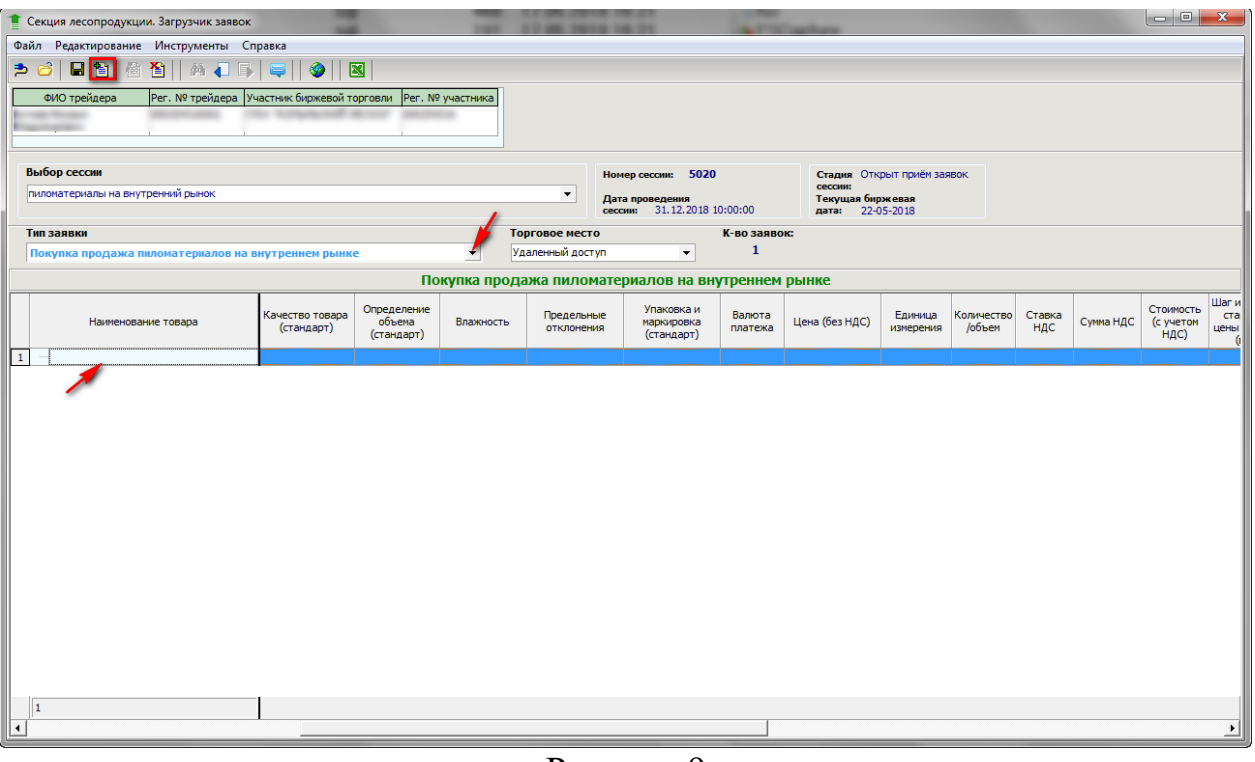

### Рисунок 9

Заполнение полей заявки регламентированными значениями осуществляется выбором соответствующего значения из выпадающих списков. Для заполнения сборного лота, состоящего из нескольких сортов, в колонке «Сборный лот» необходимо активизировать чек-бокс **Г**. Данная строка считается главной для сборного лота. Ниже добавляется дополнительная строка, которая по всем параметрам дублирует главную строку, за исключением полей «Сорт», «Цена (без НДС)», «Количество/объем». Эти поля заполняются трейдером отдельно для каждой строки. Для добавления следующей строки используется кнопка «Добавить» **на верхней панели управления**, которая выделена красным на рисунке 9.

## Особенности реализации пиломатериалов на экспорт и внутренний рынок в рамках одной торговой сессии

При реализации пиломатериалов на экспорт и внутренний рынок в рамках одной торговой сессии существует два типа заявок:

 «Реализация пиломатериалов на экспорт» – лоты могут быть приобретены только покупателями-нерезидентами. Кроме того, резиденты не могут подавать заявки на покупку данного типа.

 «Реализация пиломатериалов на экспорт и внутренний рынок» – лоты доступны для покупки нерезидентами на экспорт и резидентам на внутренний рынок.

При подаче заявки на продажу с возможностью реализации на экспорт и внутренний рынок необходимо указать ставку НДС, которая будет применяться в случае покупки лота резидентом на внутренний рынок. При покупке такого лота резидентом стоимость будет пересчитана в белорусские рубли с учетом указанной ставки НДС.

### Особенности формирования условий оплаты по лоту

Значение поля «Условия оплаты» доступно для ввода и корректировки, если нажать на кнопку , расположенную спарва от поля ввода, как показано стрелкой на рисунке 10. После нажатия на кнопку, ниже откроется окно (обведено красным контуром на рисунке 10), которое состоит из поля «Объем поставки» и двух областей: область условий *предоплаты*, область условий *отсрочки*, которые выделены зеленым контуром. Выпадающие списки в окне формирования условий оплаты доступны для выбора значения, если активны кнопки . Поля на светлом фоне в области условий предоплаты и в области условий отсрочки, если в них устанавливается курсор, доступны для изменения значений.

| 👚 Секция лесопродукции. Загрузчик заявок                                                                                                    |                                                                                                    |  |  |  |  |  |  |  |
|----------------------------------------------------------------------------------------------------|----------------------------------------------------------------------------------------------------|--|--|--|--|--|--|--|
| райл Редактирование Инструменты Справка                                                                                                    |                                                                                                    |  |  |  |  |  |  |  |
|                                                                                                    |                                                                                                    |  |  |  |  |  |  |  |
| ФИО трейдера Рег. № трейдера Участных биржевой торговли Рег. № участныха                                                                                        |                                                                                                    |  |  |  |  |  |  |  |
| Выбор сессии                                                                                                    | Номер сессии: 5008 Стадия Открыт приём заявок                                                                                                    |  |  |  |  |  |  |  |
| лесонатериалы круглые на внутренный рынок.                                                                                                    | сессии:<br>Дата проведения Текущая биржевая<br>сессии: 31.12.2019 10:00:00 дата: 08-04-2019                                                         |  |  |  |  |  |  |  |
| Тип заявки Торговое ме                                                                                                    | сто К-во заявок:                                                                                                    |  |  |  |  |  |  |  |
| Покупка продажа круглого леса на внутреннем рынке                                                                                                    | ▼ 1                                                                                                    |  |  |  |  |  |  |  |
| Покупка продажа кругло                                                                                                    | го леса на внутреннем рынке                                                                                                    |  |  |  |  |  |  |  |
| Наименование товара (с учетом<br>НДС) Основание Готовность<br>стартовой цены товара Срок поставки                                                               | Условия поставки<br>(базовое условие) Условия оплаты Местонахождение<br>базовое условие) Наличие<br>товара: лесхоз (город) Выставляются на<br>торги |  |  |  |  |  |  |  |
| 1 Балансы лиственных пород 11 183,84 Готов в течение 10-и календарных дней с даты регистрации целлопозы и древесной нассы) даты регистрации договора на Бирике. | франко-вагон<br>станция<br>назлачения                                                                                                    |  |  |  |  |  |  |  |
|                                                                                                    | Объем поставки за весь объём товара                                                                                                    |  |  |  |  |  |  |  |
|                                                                                                    |                                                                                                    |  |  |  |  |  |  |  |
|                                                                                                    |                                                                                                    |  |  |  |  |  |  |  |

Рисунок 10

Для сохранения изменений в окне формирования условий оплаты необходимо нажать на кнопку окна «Сохранить», а для выхода без изменений нажать на кнопку «Отменить».

Результат заданных условий оплаты по лоту отображается в графе «Условия оплаты», как показано на рисунке 10.

**Важно!** Вид окна формирования условий оплаты по лоту для различных торгов по секции лесопродукции может отличаться в соответствии с НПА Биржи и регламентом торгов, но принцип работы трейдера в окне формирования условий оплаты одинаков.

### Особенности формирования стартовой цены лота на продажу

Значение поля «Цена (без НДС)» доступно для ввода и корректировки. Задать значение цены, как показано на рисунке 11 и нажать кнопку В вверху окна, как показано стрелкой на рисунке 11, тем самым запускается программный анализ стартовой цены лота в соответствии с ценовым коридором для товара лота.

| 👚 Секция лесопродукции. Загрузчик заявок                                       |                                                                                        | - • ×             |  |  |  |  |  |  |  |  |  |  |
|--------------------------------------------------------------------------------|----------------------------------------------------------------------------------------|-------------------|--|--|--|--|--|--|--|--|--|--|
| Файл Редактирование Инструменты Справка 🥢                                      |                                                                                        |                   |  |  |  |  |  |  |  |  |  |  |
| ے اور اور اور اور اور اور اور اور اور اور                                      |                                                                                        |                   |  |  |  |  |  |  |  |  |  |  |
| ФИО трейдера Рег. № трейдера Участник биржевой торговли Рег. № участника       |                                                                                        |                   |  |  |  |  |  |  |  |  |  |  |
| ос глху ооо,                                                                   |                                                                                        |                   |  |  |  |  |  |  |  |  |  |  |
|                                                                                |                                                                                        |                   |  |  |  |  |  |  |  |  |  |  |
| Выбор сессии                                                                   | Выбор сессии: 4516 Стадия Открыт приём заявок                                          |                   |  |  |  |  |  |  |  |  |  |  |
| Доска обрезная (необрезная); пиломатериалы для изготовления тары на внешний ры | нок.  Дата проведения Текущая биржевая<br>сессии: 31.12.2019 10:00:00 дата: 28-10-2019 |                   |  |  |  |  |  |  |  |  |  |  |
| Тип заявки                                                                     | Торговое место К-во заявок:                                                            |                   |  |  |  |  |  |  |  |  |  |  |
| Покупка продажа пиломатериалов на экспорт                                      | <ul> <li>Торговый зал Биржи</li> <li>1</li> </ul>                                      |                   |  |  |  |  |  |  |  |  |  |  |
| Покупка пр                                                                     | одажа пиломатериалов на экспорт                                                        |                   |  |  |  |  |  |  |  |  |  |  |
|                                                                                |                                                                                        |                   |  |  |  |  |  |  |  |  |  |  |
| ачество товара Определение<br>Наименование товара объема Влажн                 | ность Предельные Упаковка и Валюта Цена (без НДС) Единица Количество                   | о/объ Стоимость с |  |  |  |  |  |  |  |  |  |  |
| (стандарт) (стандарт)                                                          | отклонения (стандарт) платежа с с измерения ем                                         | ндс) т            |  |  |  |  |  |  |  |  |  |  |
| Пиллиатариалы облазные СТБ 1712-2007 ГОСТ 5206-93 2094 и                       | 50000 CTE 1712-2007 E0CT 19041-95 ELID 22 KVE M 200                                    | 19 110 00         |  |  |  |  |  |  |  |  |  |  |
| хвойных пород                                                                  |                                                                                        | 19 110,00         |  |  |  |  |  |  |  |  |  |  |
|                                                                                |                                                                                        |                   |  |  |  |  |  |  |  |  |  |  |
|                                                                                |                                                                                        |                   |  |  |  |  |  |  |  |  |  |  |
|                                                                                |                                                                                        |                   |  |  |  |  |  |  |  |  |  |  |
|                                                                                |                                                                                        |                   |  |  |  |  |  |  |  |  |  |  |

Рисунок 11

Если стартовая цена лота на продажу соответствует ценовому коридору, сообщение не выдается.

Если стартовая цена товара лота меньше нижней границы ценового коридора для товара лота, тогда выдается сообщение, приведенное на рисунке 12, и значение цены для товара изменяется на значение нижней границы ценового коридора для товара (обведено зеленым на рисунке 12).

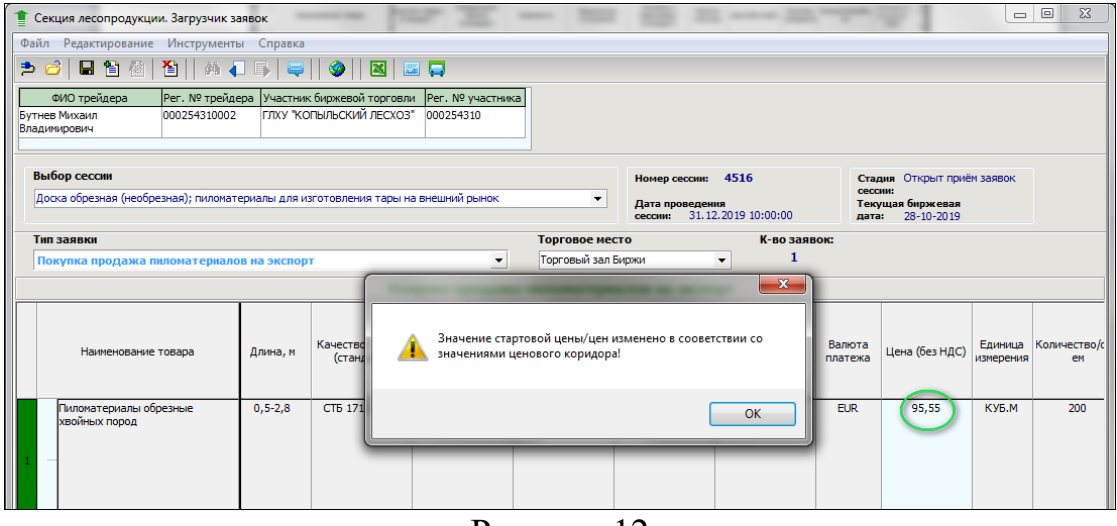

Рисунок 12

Установив курсор на необходимый лот, трейдер может подать лот на торговую сессию, нажав кнопку «Отправить» 🚱 вверху на панели управления, затем кнопку «Да» окна, представленного на рисунке 13.

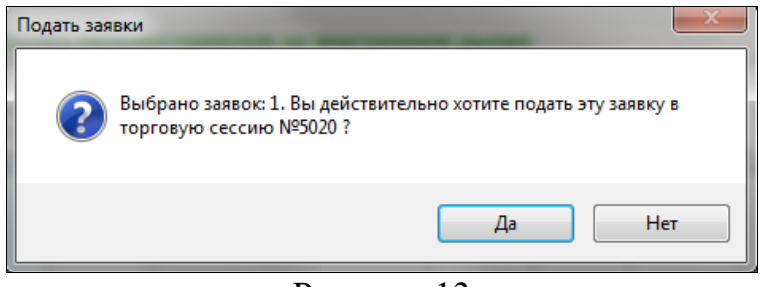

Рисунок 13

### Лоты на торговую сессию подаются по одному. Подача одновременно нескольких лотов на торговую сессию в ПМ не предусмотрена!!!

При отправке лота контролируется заполнение полей лота. В случае их не заполнения выдается предупреждающее сообщение. Необходимо ввести значения в эти поля и повторить отправку лота.

### Контроль стартовой цены лота на продажу при его отправке

При отправке лота на продажу осуществляется контроль стартовой цены товара лота на соответствие его ценовому коридору (при наличии единого ценового коридора для товара). Если стартовая цена лота меньше нижней границы ценового коридора, выдается окно «Результат передачи заявки», приведенное на рисунке 14.

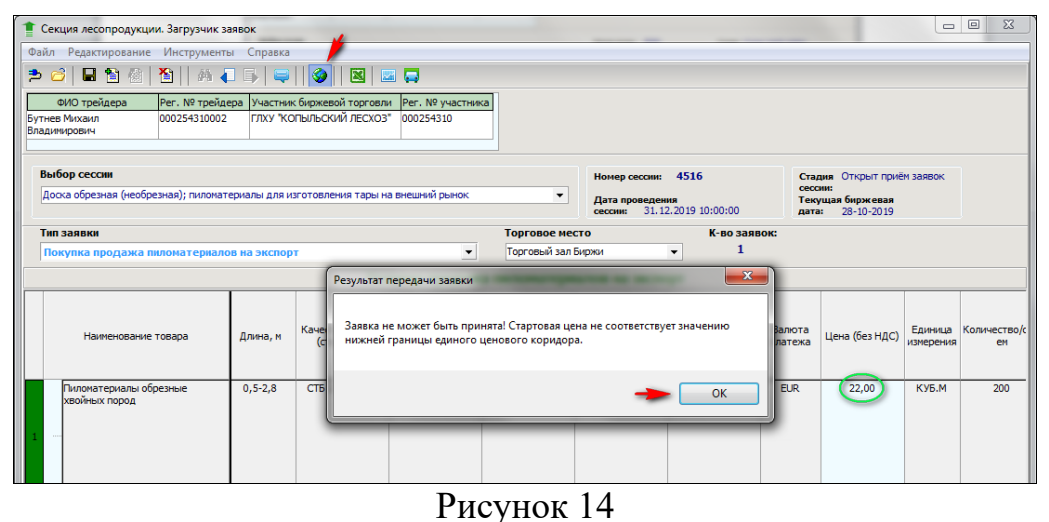

Нажав на кнопку «ОК» в окне результата, необходимо перейти к повторной корректировке стартовой цены товара.

# Контроль максимально допустимой цены реализации пиломатериалов на внутренний рынок.

При реализации пиломатериалов на внутренний рынок, законодательно установлено требование для контроля максимально допустимой цены. При подаче заявки на продажу, поле «Максимально допустимая цена без НДС» обязательно для заполнения (Рисунок 15).

| ļ | 1 Подача заявок                             |                    |                                  |                   |                |                                 |                     |                     |                                           |               |                            |                                |                                               |
|---|---------------------------------------------|--------------------|----------------------------------|-------------------|----------------|---------------------------------|---------------------|---------------------|-------------------------------------------|---------------|----------------------------|--------------------------------|-----------------------------------------------|
| ĺ | Файл Редактирование                         | Инструменты Сп     | равка                            |                   |                |                                 |                     |                     |                                           |               |                            |                                |                                               |
|   | 🟓 🧀 📙 🔚 🖄                                   | 🎦    🗛 🚛 🇊         | 🚐    🤣                           |                   |                |                                 |                     |                     |                                           |               |                            |                                |                                               |
|   | ФИО трейдера                                | Рег. № трейдера У  | частник бирже                    | вой торговли      | и Рег. № участ | гника                           |                     |                     |                                           |               |                            |                                |                                               |
|   | Тестовый трейдер<br>брокера второй          | 000138210001 O     | оо "Аваби"                       |                   | 000138210      |                                 |                     |                     |                                           |               |                            |                                |                                               |
|   | Выбор сессии                                |                    |                                  |                   |                |                                 |                     | Номер               | р сессии: 7964                            |               | Стадия                     | Открыт при                     | ём заявок                                     |
|   | Пиломатериалы                               |                    |                                  |                   |                |                                 | •                   | Дата і<br>сессии    | проведения<br>1: 02.11.2022 11:0          | 00:00         | сессии:<br>Текуща<br>дата: | ая биржевая<br>02-11-2022      |                                               |
| ľ | Тип заявки                                  |                    |                                  |                   |                | Торгов                          | юе мес              | то                  | к                                         | во заяво      | к:                         |                                |                                               |
| l | Покупка продажа п                           | иломатериалов на в | внутреннем (                     | рынке             |                | ▼ Удален                        | ный дос             | туп                 | ~                                         | 1             |                            |                                |                                               |
|   |                                             |                    | Поку                             | лка прод          | ажа пилом      | атериалов                       | на вн               | утренн              | ем рынке                                  |               |                            |                                |                                               |
|   | Наименование товара                         |                    | аковка и<br>окировка<br>гандарт) | Валюта<br>платежа | Цена (без НДС  | С) Единица<br>измерения         | Колич<br>б          | нество/о<br>њем     | Максимально<br>допустимая цена<br>без НДС | Ставка<br>НДС | Сумма НДС                  | Стоимость<br>(с учетом<br>НДС) | Шаг измене<br>стартово<br>цены в тор<br>(в %) |
|   | Балки деревянные,<br>клееные для опалу<br>1 | двутавровые<br>5ки | TY<br>001-7773228<br>0-07        | BYN               | 40,00          | ШТ                              |                     | 20                  |                                           | 20%           | 160,00                     | 960,00                         | 2                                             |
| - |                                             |                    |                                  |                   | Оши            | бка                             |                     |                     |                                           |               | ×                          |                                |                                               |
|   |                                             |                    |                                  |                   | Не :<br>Зая    | заполнено пол<br>вка не может б | е 'Макси<br>ыть при | імально ,<br>інята. | допустимая цена б                         | ез НДС'.      |                            |                                |                                               |
|   |                                             |                    |                                  |                   |                |                                 |                     |                     |                                           | OK            |                            |                                |                                               |
| 1 |                                             |                    |                                  |                   |                |                                 |                     |                     |                                           |               |                            |                                |                                               |

Рисунок 15

#### Стадии торговой сессии для подачи заявок

Подача заявок на конкретную торговую сессию возможна тогда, когда сессия находится в одной из следующих стадий:

 открыт прием заявок – трейдер имеет возможность подавать заявки на продажу и на покупку;

 открыт прием заявок на покупку – трейдер имеет возможность подавать заявки только на покупку;  открыт прием заявок на продажу – трейдер имеет возможность подавать заявки только на продажу.

После формирования простого или сборного лота его можно:

- сохранить в формате \*.xls для просмотра в табличном редакторе, нажав кнопку .

### Проверка заявки, загруженной на торговую сессию

Для проверки своей заявки, загруженной на торговую сессию, необходимо нажать на кнопку «Переход в окно просмотра» . В полях «Просмотреть» и «Направление» трейдер должен выбрать необходимые параметры и нажать кнопку «Поиск» . Всю информацию о заявке можно посмотреть, нажав кнопку «Подробнее о заявке», при этом для сборного лота просмотр возможен, только если он находится в развернутом состоянии. В главной строке должна размещаться информация по товару с высшим сортом, как показано на рисунке 16. Составляющие сборного лота выделены текстом зеленого цвета.

|   | Лот        | г   | Наименование                                 | Валюта     | Цена (без<br>НДС) | Единица<br>измерен | Количество/<br>объем | Ставка НДС | Сумма НДС | Стоимость (с<br>учетом НДС) | Условия оплаты                                                                                     | Срок поставки                                                                       | Условия<br>поставки                   | Местонахожден 📥<br>ие |    |
|---|------------|-----|----------------------------------------------|------------|-------------------|--------------------|----------------------|------------|-----------|-----------------------------|----------------------------------------------------------------------------------------------------|-------------------------------------------------------------------------------------|---------------------------------------|-----------------------|----|
|   |            | ) 2 | Пиломатериалы<br>5 обрезные хвойных<br>пород | BYN        | 14,40             | куб.М              | 100                  | 20%        | 288,00    | 1 728,00                    | Предоплата за<br>согласованную<br>сторонами по<br>сделке<br>поставляемую<br>партию товара<br>100%. | в течение 20-и<br>календарных<br>дней с даты<br>регистрации<br>договора на<br>Бирже | FCA                                   | бунб                  |    |
|   | -          | 2   | Пиломатериалы<br>5 обрезные хвойных<br>пород | BYN        | 13,20             | КУБ.М              | 50                   | 20%        | 132,00    | 792,00                      | Предоплата за<br>согласованную<br>сторонами по<br>сделке<br>поставляемую<br>партию товара<br>100%. | в течение 20-и<br>календарных<br>дней с даты<br>регистрации<br>договора на<br>Бирже | FCA                                   | бунб                  |    |
|   | - <u>-</u> | 2   | Пиломатериалы<br>6 обрезные хвойных<br>пород | BYN        | -                 | куб.М              | 100                  | 20%        | 288,00    | 1 728,00                    | Предоплата за<br>согласованную<br>сторонами по<br>сделке<br>поставляемую<br>партию товара<br>100%. | в течение 20-и<br>календарных<br>дней с даты<br>регистрации<br>договора на<br>Бирже | FCA                                   | бунб                  |    |
|   |            | 2   | 7 Шпалы деревянные<br>лиственных пород       | BYN        | 12,00             | КУБ.М              | 12                   | -          | -         | 144,00                      | Предоплата за<br>согласованную<br>сторонами по<br>сделке<br>поставляемую<br>партию товара<br>100%. | в течение 20-и<br>календарных дней<br>с даты<br>регистрации<br>договора на Бирже    | франко-вагон<br>станция<br>назначения | енгенг                |    |
|   | 1          |     |                                              |            |                   |                    |                      |            |           | 1                           | Deconsta 23                                                                                        |                                                                                     | -                                     |                       | 4. |
| Θ | IJ         |     | ⊙ 1                                          | Записи с < | 1-40              | >                  |                      |            |           |                             |                                                                                                    |                                                                                     | Всего з                               | аявок 50              |    |

Рисунок 16

При большом количестве заявок их просмотр может осуществляться с помощью ползунка и кнопок навигации, показанных на рисунке 17,

17

расположенных в левом нижнем углу окна просмотра, приведенного на рисунке 16.

Θι  $\odot$ Рисунок 17

Для корректировки своего лота необходимо в окне просмотра выделить курсором соответствующий лот и нажать кнопку «Редактировать» 2. При этом выделенный лот переносится в окно редактирования и выделяется зеленым цветом в левом крайнем поле этого окна (в поле маркера). Лот корректируется. ВНИМАНИЕ!!! При корректировке заявки трейдером брокера необходимо ОБЯЗАТЕЛЬНО выбрать клиента. Для выбора клиента нажать кнопку «Клиенты

брокера» и в появившемся поле «Клиент участника биржевой торговли» выбрать из выпадающего списка клиента брокера, для которого подается заявка на покупку или продажу.

Корректировка лота в графе «Условия оплаты» производится в соответствии с описанием в разделе «Особенности формирования условий оплаты по лоту».

Корректировка стартовой цены лота в графе «Цена (без НДС)» и ее программный контроль производится в соответствии с описанием в разделе «Особенности формирования стартовой цены лота на продажу».

Для сохранения изменений необходимо нажать кнопку «Отправить» 🧐 и подтвердить «Да». Скорректированный лот сохраняется под тем же номером, но на скорректированных условиях.

**Важно!** После подтверждения отправки осуществляется контроль стартовой цены лота на продажу в соответствии с описанием разделе «Контроль стартовой цены лота на продажу при его отправке».

Важно! После корректировки заявки необходимо выполнить проверку этой заявки в соответствии с описанием в разделе «Проверка заявки, загруженной на торговую сессию». В режиме просмотра «Мои заявки» трейдер имеет возможность удалить свою заявку из торговой системы, для чего необходимо выделить соответствующую заявку и нажать кнопку «Удалить» 1. Для удаления сборного лота необходимо выделить главный товар сборного лота и нажать кнопку «Удалить» 1. Следует иметь в виду, что удаление может быть выполнено только для своих заявок и что сборный лот может быть удален только целиком.

Для подачи заявок на покупку на сессию «Древесина на корню на внутренний рынок» необходимо в окне просмотра установить в полях «Направление» - значение «продажа», «Просмотреть» – значение «Все заявки», нажать кнопку «Поиск» . выбрать интересующую заявку на продажу и нажать кнопку «Редактировать» . В появившемся окне, как показано на рисунке 18 нажать кнопку «Редактировать заявку на покупку».

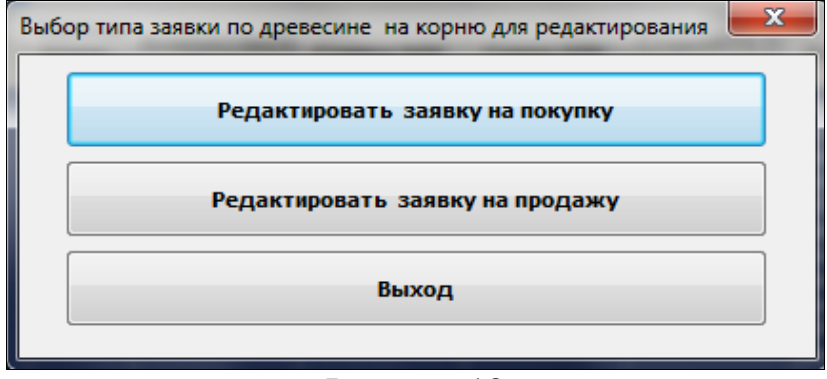

Рисунок 18

В открывшемся окне, приведенном на рисунке 19 необходимо выбрать торговое место, при необходимости изменить значения в колонках «Количество/объем», «Цена (без НДС)», при этом, значения полей «Сумма НДС» и «Стоимость (с учетом НДС)» изменятся автоматически, затем подать ее на торговую сессию, нажав кнопку «Отправить»

| 🍍 Секция лесопродукции. Загрузчи | к заявок               |                       |                                        |                   |                                     |                      |                      |                                 |               |                                |                                                      |                       | - • • × •                                                           |
|----------------------------------|------------------------|-----------------------|----------------------------------------|-------------------|-------------------------------------|----------------------|----------------------|---------------------------------|---------------|--------------------------------|------------------------------------------------------|-----------------------|---------------------------------------------------------------------|
| Файл Редактирование Инструме     | нты Справка            |                       |                                        |                   |                                     |                      |                      |                                 |               |                                |                                                      |                       |                                                                     |
| 🏓 💕 🖬 🐿 🖉 🏄                      | 4 5 🗣 🔮                | 8                     |                                        |                   |                                     |                      |                      |                                 |               |                                |                                                      |                       |                                                                     |
| GHO tpeñgepa Per. Nº tpe         | йдера Участник биржево | й торговли Per. Ni    | ? участняка                            |                   |                                     |                      |                      |                                 |               |                                |                                                      |                       |                                                                     |
| выбор сессии                     |                        |                       |                                        |                   | Нонер сессия: 5                     | 020                  | Cri                  | лдиня Откр                      | ыт приён заяв | ok                             |                                                      |                       |                                                                     |
| пилонатериалы на внутренний рынс | ×                      |                       |                                        | •                 | Дата проведения<br>сессия: 31.12.20 | 18 10:00:00          | Te                   | сни:<br>сущая биро<br>га: 22-05 | -2018         |                                |                                                      |                       | L.                                                                  |
| Тип заявки                       |                        |                       | Тор                                    | говое мести       | ,                                   | K-80 38              | RBOK                 |                                 |               |                                |                                                      |                       |                                                                     |
| Покупка продажа пиломатеры       | лов на внутреннен ры   | нке                   | · Foor                                 | овый зал Бир      | 964 ¥                               |                      |                      |                                 |               |                                |                                                      |                       |                                                                     |
|                                  |                        | По                    | жупка продах                           | ка пилон          | атериалов на                        | внутренн             | ем рынке             |                                 |               |                                |                                                      |                       |                                                                     |
| Наименование товара              | Влажность              | Предельные отклонения | Упаковка и<br>маркировка<br>(стандарт) | Валюта<br>платежа | цена (без НДС)                      | Единица<br>изперения | Количество<br>/объен | Ставка<br>НДС                   | Сунна НДС     | Стоиность<br>(с учетон<br>НДС) | Шаг изменения<br>стартовой<br>цены в торгах<br>(в %) | Готовност<br>ь товара | Срок постав                                                         |
| Доски для покрытия пола (ДП-     | 21) 12%                | CT5 1074-97           | CT5 1074-97                            | BW                | 1 000,00                            | КУБ.М                | <u></u>              | 20%                             | 100 000,00    | 600 000,00                     | 2                                                    | Не готов              | в течение 5-и<br>календарных д<br>с даты регистр<br>договора на Би  |
| Щепа топливная                   |                        | -                     | -                                      | BYN               | 43,00                               | КУБ.М                | 100                  | Без НДС                         |               | 4 300,00                       | 2                                                    | Не готов              | в течение 20-и<br>календарных д<br>даты регистра,<br>договора на би |
| 2                                |                        |                       |                                        |                   |                                     |                      |                      | 1                               |               |                                |                                                      |                       |                                                                     |

Рисунок 19

Для подачи заявок на продажу на сессию «Услуги по заготовке древесины на внутренний рынок» необходимо в окне просмотра установить в полях «Направление» - значение «покупка», «Просмотреть» – значение «Все заявки», нажать кнопку «Поиск» , выбрать интересующую заявку на покупку и нажать кнопку «Редактировать» . В появившемся окне, как показано на рисунке 20 нажать кнопку «Редактировать заявку на продажу».

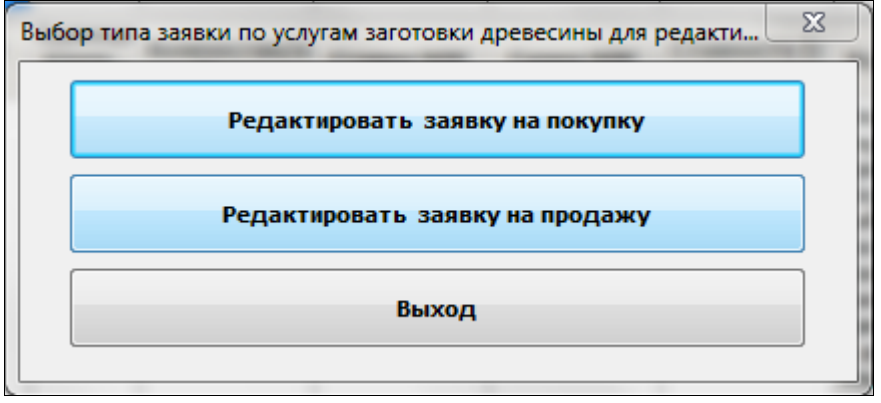

Рисунок 20

В открывшемся окне, которое приведено на рисунке 21 необходимо выбрать торговое место в соответствующем поле, при необходимости изменить значения в колонках «Количество/объем», «Цена (без НДС)», при этом, значения полей

«Сумма НДС» и «Стоимость (с учетом НДС)» изменятся автоматически, затем

подать ее на торговую сессию, нажав кнопку «Отправить» 🧐.

| 📋 Секция .          | лесопродукции. Загрузчик заявок                        |                   |                   |                |                      |                                       |               |                             |                                 |    |  |  |  |  |  |
|---------------------|--------------------------------------------------------|-------------------|-------------------|----------------|----------------------|---------------------------------------|---------------|-----------------------------|---------------------------------|----|--|--|--|--|--|
| Файл Ред            | актирование Инструменты Справ                          | ка                |                   |                |                      |                                       |               |                             |                                 |    |  |  |  |  |  |
| 20                  | 🖬 🖄   🙆 🎦    A 🚚 🗛                                     | 💐    🤣    🔣       |                   |                |                      |                                       |               |                             |                                 |    |  |  |  |  |  |
| • ONΦ               | трейдера Рег. № трейдера Участ                         | ник биржевой торг | овли Рег.№        | участника      |                      |                                       |               |                             |                                 |    |  |  |  |  |  |
| Выбор с<br>Услуги п | ессии<br>о заготовке древесины на внутренний ра        | ынок              |                   |                | •                    | Номер сессии: 4759<br>Дата проведения |               | Стадия<br>сессии:<br>Текуща | Открыт приём заяе<br>я биржевая | ок |  |  |  |  |  |
|                     | сессии: 31.05.2018 10:00:00 дата: 22-05-2018           |                   |                   |                |                      |                                       |               |                             |                                 |    |  |  |  |  |  |
| Тип заян            | Тип заявки Торговое место К-во заявок:                 |                   |                   |                |                      |                                       |               |                             |                                 |    |  |  |  |  |  |
| Заявка              | Продавца на оказание услуг по заг                      | отовке древеси    | ы                 | Торг           | овый зал Бир         | 060 -                                 | 2             |                             |                                 |    |  |  |  |  |  |
|                     |                                                        |                   | Заяв              | ка Продавца    | на оказа             | ние услуг по заго                     | товке др      | ревесины                    |                                 |    |  |  |  |  |  |
| Вы                  | полняемые работы по договору на<br>заготовку древесины | Номер лота        | Валюта<br>платежа | Цена (без НДС) | Единица<br>измерения | Количество/объем                      | Ставка<br>НДС | Сунма НДС                   | Стоимость (с<br>учетом НДС)     |    |  |  |  |  |  |
| 1 - Baro            | товка деловой древесины                                | 456               | BYN               | 33,00          | КУБ.М                | 100                                   | 20%           | 660,00                      | 3 960,00                        |    |  |  |  |  |  |
| 2 Baro              | отовка деловой древесины с                             | 454               | BYN               | 8,67           | КУБ.М                | 428,05                                | Без НДС       | •                           | 3 711,19                        |    |  |  |  |  |  |
|                     |                                                        |                   |                   |                |                      |                                       |               |                             |                                 |    |  |  |  |  |  |
|                     |                                                        |                   |                   |                |                      |                                       |               |                             |                                 |    |  |  |  |  |  |

Рисунок 21

3.5. Подача адресных заявок.

В рамках стадии «Открыт прием адресных заявок» допускается подача только адресных заявок (то есть с указанием покупателя) путем создания новой заявки.

Общие требования для подачи адресных заявок:

1. Тип заявок:

- «Покупка продажа пиломатериалов на экспорт»;

- «Реализация пиломатериалов на экспорт»;

2. Направление заявки – только продажа;

3. Допускается подача только простых (не сборных) однобазисных лотов:

Допускается подача адресных заявок только с товарами и соответствующими для каждого товара условиями поставки из котировок.

Внимание! Список доступных для выбора значений для полей ограничен в соответствии с котировкой с учетом очередности заполнения полей.

4. Допускается подача адресных заявок по цене не менее средневзвешенной цены. Система осуществляет контроль цены при подаче заявки.

Пользователю доступно заполнения цены значением котировки на базе существующей функции «Заполнение стартовой цены значением биржевой котировки или ценового коридора» .

5. При подаче адресной заявки продавцу необходимо указать покупателя в соответствующем поле путем выбора значения из выпадающего списка (соответствует персонализированному перечню контрагентов-покупателей).

В рамках стадии «Открыт прием адресных заявок» доступно редактирование, отмена и просмотр адресных заявок (функции описаны в предыдущем разделе).

Внимание! Продавцам доступен просмотр только своих адресных заявок. Покупателям просмотр заявок недоступен.

3.6. Подача заявок из архива (из файлов)

<u>При подаче заявок из архива</u>, используя кнопку трейдер может загрузить и просмотреть все свои заявки, которые были ранее сохранены в файлах с расширением \*.cds как шаблоны для последующего их использования при подаче заявок на торговые сессии. После загрузки архивной заявки в окно редактирования трейдер имеет возможность ее корректировки. Следует учитывать, что при выборе файлов для загрузки их из архива, тип хранящихся в них заявок должен совпадать с типом товарной группы, выбранной из выпадающего списка «Товарная группа», как показано на рисунке 8.

<u>При подаче заявок на продажу для древесины на корню</u> используя кнопку на панели инструментов, трейдер может загрузить и просмотреть заявки в файлах с расширением \*.dbf и \*.dbt, сформированные с использованием APM "Лесопользование" для их последующей подачи на торговые сессии.

3.7. Подача заявок на основе непроданных лотов.

При подаче заявки на сессию по торгам **лесоматериалами круглыми на** внешнем рынке имеется возможность формирования этой заявки на базе заявки из непроданных лотов сессий по торговле лесоматериалами круглыми на внутреннем рынок. Такая возможность предусмотрена для следующих товаров:

- "Балансы хвойных пород (лесоматериалы для выработки целлюлозы и древесной массы)";

- "Балансы хвойных пород (лесоматериалы для выработки целлюлозы и древесной массы)";

- "Пиловочное бревно мягколиственных пород (лесоматериалы для выработки пиломатериалов и заготовок общего назначения)";

- "Сырье древесное технологическое".

Для формирования такой заявки (Рисунок 22) необходимо осуществить действия в указанном порядке:

23

- .a) выбрать сессию по торговле лесоматериалами круглыми на внешнем рынке;
- .b) отметить чек-бокс «Из архива»;
- .c) в выпадающем списке «Выбор сессии» выбрать необходимую архивную сессию по торговле на внутреннем рынке;
- .d) в выпадающем списке «Направление» выбрать «продажа», в выпадающем списке «Просмотреть» выбрать «Мои заявки»;
- .e) нажать кнопку «Поиск»
- .f) выбрать интересующую заявку на продажу;
- .g) нажать кнопку «Редактировать» 🖆, при этом выделенный лот будет переносен в окно редактирования;

В окне редактирования для такого вида лотов разрешается корректировка полей «Цена (без НДС)», «Валюта», «Условия поставки», «Товары выставляются на торги». При подаче такой заявки биржевым брокером следует иметь в виду, что наименование фирмы – клиента брокера не может быть изменено средствами ПМ (оно остается постоянным относительно базовой заявки из непроданных лотов).

| йл Редактиров                                                                                                    |                                               |                                    |                                |                   |                     |                                      |           | NAMES OF TAXABLE PARTY.                         | NAME OF TAXABLE | No. of Concession, name     | -       |                |
|----------------------------------------------------------------------------------------------------|-----------------------------------------------|------------------------------------|--------------------------------|-------------------|---------------------|--------------------------------------|-----------|-------------------------------------------------|-----------------|-----------------------------|---------|----------------|
| and the second second sec | ание Инструменты Справ-                       | ka                                 |                                |                   |                     |                                      | _         |                                                 |                 |                             | _       |                |
| SIE                                                                                                    | A R A DI                                      |                                    | 1 I                            |                   |                     |                                      |           |                                                 |                 |                             |         |                |
| ФИО трейдера<br>иель Сергей<br>ентинович                                                                                                    | Рег. № трейдера Участи<br>000024210008 УП ТБЕ | ник биржевой торго<br>ИЛЕСЭКСПОРТ" | ели Рег. № участн<br>000024210 | sika              |                     |                                      |           |                                                 |                 |                             |         |                |
| выбор сессии<br>Наименование                                                                                                    |                                               |                                    | Дата п                         | V Ha app          | GHBa Ho<br>Aa<br>Ho | мер сессии:<br>та проведения<br>сни: |           | Стадия<br>сессии:<br>Текущая бирж евая<br>дата: | 6               |                             |         |                |
| есонатериалы қ                                                                                                    | ууглые на внутренний рынок                    |                                    | 30.04.2                        | 018 10:00:00      | 2450<br>Вывор       | рить по 40 👻                         |           | Подробн                                         | ее о заявке     | Расчет задатка<br>на сессию |         |                |
|                                                                                                    |                                               |                                    |                                |                   |                     |                                      |           |                                                 |                 |                             |         |                |
| Лот                                                                                                    | Наименование                                  | Валюта                             | Цена (без НДС)                 | Единица<br>измере | Количество/о        | Ставка НДС                           | Сумма НДС | Стонмость (с                                    | Условия оплаты  | Срок поставки               | Условия | Местонахождени |
|                                                                                                    |                                               |                                    |                                |                   |                     |                                      |           |                                                 |                 |                             |         |                |
|                                                                                                    |                                               |                                    |                                |                   |                     |                                      |           |                                                 |                 |                             |         |                |

Рисунок 22

**ВНИМАНИЕ!** Данная функция подачи заявок из архива непроданных лотов может быть не доступна в соответствии с регламентом торгов по секции. В этом случае, после нажатия на кнопку «Поиск» появится информационное окно, приведенное на рисунке 23.

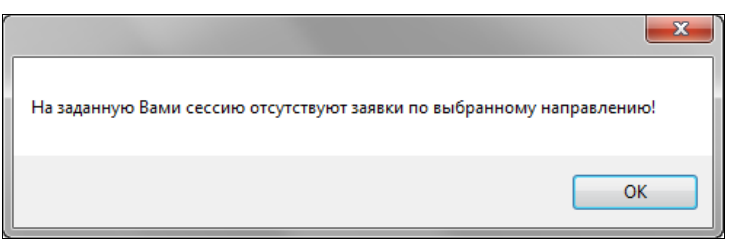

Рисунок 23

При создании новой заявки на продажу на биржевые торги и редактировании ранее поданной заявки «Покупка продажа лесоматериалов круглых на внутреннем рынке» для формирования стартовой цены необходимо заполнить все поля формируемого лота, затем выделить необходимую запись этого лота и нажать кнопку «Заполнение стартовой цены значением биржевой котировки или ценового коридора»

Результат выполнения операции формирования стартовой цены:

- При наличии в биржевой котировке товара с указанными значениями котировочных характеристик поле «Цена (без НДС)» заполняется значением средневзвешенной цены биржевой котировки, поле «Основание стартовой цены» – наименованием биржевой котировки, в соответствии с которой сформирована стартовая цена.
- 2) В случае отсутствия в биржевой котировке товарной группы или товара разрешается ввод любого значения стартовой цены, выдается информационное сообщение: «Разрешен ввод любого значения стартовой цены. В биржевой котировке отсутствует товар с указанными значениями котировочных характеристик».
- 3) В случае отсутствия биржевой котировки заявка не принимается торговой системой, выдается информационное сообщение «Заявка не может быть принята. Отсутствует биржевая котировка».

**ВНИМАНИЕ!!!** Полученные таким образом значения стартовой цены не должны корректироваться вручную.

В случае несоответствия стартовой цены значению средневзвешенной цены биржевой котировки заявка не принимается торговой системой, пользователю выдается информационное сообщение «Заявка не может быть принята. Стартовая цена не соответствует значению средневзвешенной цены биржевой котировки».

3.8. Подача многобазисных заявок.

Для сессий с разрешенными многобазисными заявками при нажатии на кнопку 🔽 панели инструментов открывается окно, представленное на рисунке 24. Это окно служит для формирования и редактирования дополнительных базисов поставки. В этом окне могут изменяться (редактироваться) следующие поля: «Условия поставки», «Цена (без НДС)» и «Основной базис». При изменении значений данных первых двух полей соответствующим образом изменяются значения одноименных полей окна ввода и редактирования заявки.

Поле «Основной базис» служит для отметки основного базиса поставки.

| 1 | Базисы поставки<br>Наименование довара<br>Наименование довара<br>Усорено роставки |                                               |                         |                    |        |                    |                                |      |                   |              |                |                   |                                |                       | - C X |  |
|---|-----------------------------------------------------------------------------------|-----------------------------------------------|-------------------------|--------------------|--------|--------------------|--------------------------------|------|-------------------|--------------|----------------|-------------------|--------------------------------|-----------------------|-------|--|
|   |                                                                                   | Наименование                                  | товара                  |                    |        | Условия            | поставки                       |      | Цена (без<br>НДС) | Сумма<br>НДС | Стоим<br>учето | ость (с<br>м НДС) | Пороговая<br>цена (без<br>НДС) | о Основной<br>базис ⊽ |       |  |
| - | Балансы<br>выработн                                                               | хвойных пород<br>ки целлюлозы и               | (лесоматер<br>древесной | иалы для<br>массы) | фран   | ко-промежут        | гочный лесоск                  | слад |                   |              |                |                   |                                | V                     |       |  |
|   | Сорт                                                                              | Количество<br>товара                          | Валюта<br>платежа       | Цена (бе           | з НДС) | Сумма<br>НДС       | Стоимость<br>(с учетом<br>НДС) | C    | снование ста      | артовой цен  | ы              | Порогов<br>(без   | зая цена<br>НДС)               |                       |       |  |
|   | 3                                                                                 | 500                                           | BYN                     | 21,                | 00     | 2 100,00           | 12 600,00                      |      |                   |              |                |                   |                                |                       |       |  |
| - | Балансы<br>выработн                                                               | хвойных пород<br>ки целлюлозы и               | (лесоматер<br>древесной | иалы для<br>массы) | фран   | ко-нижний<br>предп | лесосклад (ск<br>риятия)       |      |                   |              |                |                   |                                |                       |       |  |
|   | Сорт                                                                              | Количество<br>товара                          | Валюта<br>платежа       | Цена (бе           | зНДС)  | Сумма<br>НДС       | Стоимость<br>(с учетом<br>НДС) | C    | снование ста      | артовой цен  | ы              | Порогов<br>(без   | зая цена<br>НДС)               |                       |       |  |
|   | 3                                                                                 | 500                                           | BYN                     | 29,                | 71     | 2 971,00           | 17 826,00                      |      |                   |              |                |                   |                                |                       |       |  |
|   |                                                                                   |                                               |                         |                    |        |                    |                                |      |                   |              |                |                   |                                |                       |       |  |
|   |                                                                                   | Добавить базис Удалить базис Очистить Закрыть |                         |                    |        |                    |                                |      |                   |              |                |                   |                                |                       |       |  |

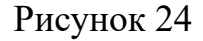

В этом окне кнопка «Добавить базис» служит для формирования нового дополнительного базиса. Кнопка «Удалить базис» служит для удаления выделенного дополнительного базиса. Основной базис не может быть удален. Кнопка «Очистить» служит для удаления всех дополнительных базисов за исключением основного. Кнопки «Закрыть» и Служат для закрытия окна базисов поставки.

В окне просмотра лотов, для многобазисных заявок, слева поле окрашено в зеленый цвет, как показано на рисунке 25. Установив курсор на такой лот, и нажав на кнопку «Подробнее о заявке», справа откроется панель с информацией о заявке, на которой отображаются и дополнительные базисы поставки товара, обведено красным.

| 6VIO tpellarg               | pa Per. NR tpela                    | epa (Yvachea  | к биржевой то       | oproenu             | Per, NI yeac         | naka Kaler    | п участняка   | fi-presol to                       | C06/H                                                                                               | Per, NR spor                                                              | HTA                                                 |                                  |                                                                                                    |
|-----------------------------|-------------------------------------|---------------|---------------------|---------------------|----------------------|---------------|---------------|------------------------------------|----------------------------------------------------------------------------------------------------|---------------------------------------------------------------------------|-----------------------------------------------------|----------------------------------|----------------------------------------------------------------------------------------------------|
| diop ceccom<br>st_recoverep | налы круглые на внутр               | enne) parce ( | (парти на пон       | (10-14)             |                      |               | •             | Намер свол<br>Дата прова<br>сессия | 4801                                                                                                | -00                                                                       | Стадия Откр<br>сиссия<br>Тенучцая бир<br>дата: 24-0 | рыт грифи заявон.<br>5-2018      |                                                                                                    |
| правление                   | покупка/продажа                     | • Rpoo        | norpers (t          | e salero            |                      |               | •             | ыводить по                         | 40                                                                                                  |                                                                           | C Reg                                               | golinee o sanan                  | Расчет задатка на сессию                                                                                                    |
| Лит                         | Hamewotanne                         | Валюта        | Liena (Ges<br>H/QC) | 1344<br>144<br>1544 | Количеств<br>о/объен | Ставка<br>НДС | Сунина<br>НДС | Стояность<br>(с учето              | Yonomes on                                                                                          | Срок поста.                                                               | Условия                                             | Нестонахом                       | Hindogenaugue no saanne<br>Linna (Ges H/QC) 27,74                                                                                                    |
|                             | Сырые дрязно-кое<br>технологическое | em            | 27,74               | кобля               | 200                  | 25            | 1 109,60      | 6 657,60                           | Предочиата за<br>согласованную<br>сторонани по<br>сделже<br>поставляеную<br>партию товара<br>200%   | в тенене 2-к<br>неская с<br>даты<br>регистрядни<br>договора на<br>Бирке   | downer ron<br>men yr onnad<br>men connad            | Drycosek<br>Ascent               | Сулиница контерсина к.у.в.и<br>Количество 200<br>Ставила ИДС % 20%<br>Суника ИДС 1 109,60<br>Стояность (сучетон ИДС) 6 657,60                                                                                                    |
| -3                          | Снрые древенное<br>технологическое  | BW            | 27,74               | K95.M               | 100                  | 27%           | 554,80        | 3 328,80                           | Предоплета за<br>согласованную<br>сторонали по<br>сделке<br>поставляетую<br>партию товара<br>зооть. | а течение 2-х<br>месяцев с<br>даты<br>регистрации<br>договоре на<br>бирже | франко-гро<br>пехуточный<br>лесоохны                | Cronest-rouk<br>zeoss            | Основание стартовом     Порника сторова за свор     2018гова, Сорода абетия с<br>01.0.1.2018 гов. Сорода абетия     2018гова, Сорода абетия     2018гова, Сорода абетия     2018гова, Сорода на бети     2018гова, Сорода на бети     2018гова, Сорода на бети |
| -24                         | Снрие древнокое<br>технологическое  | 8m            | 30,00               | юњи                 | 1 000                | 22%           | 6 000,00      | 36 000,00                          | Предоплита за<br>согласованную<br>сторонани по<br>сдалка<br>поставляеную<br>партию товара<br>зооть. | а тенение бни<br>несяцея с<br>даты<br>регистрации<br>договора на<br>бирже | бранко ваго<br>н станция<br>аттраления<br>я         | Мањфониј<br>апитниј<br>лесказ    | Соронание салие поставляето<br>сторонание салие поставляето<br>партно товора 100%.<br>Нестоваховидение<br>Дооклитествала<br>товары выставляются<br>дооклитествала<br>в состоясто Стораление объем                                                              |
| -23                         | Сырые древесное<br>технологическое  | 8m            | 30,00               | юњи                 | 1900                 | 20%           | 6 000,00      | 36 000,00                          | Предоплата за<br>согласованную<br>сторонани по<br>савляе<br>поставляеную<br>партию товара           | в течение бни<br>неские с<br>даты<br>регистрван<br>договоре на            | франко-гро<br>нескуточный<br>лескосала              | борнозерний<br>опытный<br>легода | сертификат на ристоту<br>селиторична и лектоту на<br>поставки<br>поставки<br>сторности у ристок на стора<br>сторности у ристок на стора<br>сторности у ристок на стора<br>сторности у ристок на стора                                                          |

Рисунок 25

Для формирования условий поставки по лоту на нескольких базисах в части реализации лесопродукции экспорт (для сессий «Покупка на продажа лесоматериалов круглых на внешнем рынке», «Покупка продажа пиломатериалов на внешнем рынке») используется окно «Базисы поставки», как показано на рисунке 26, которое имеет дополнительные параметры для базисов. Необходимо нажать на кнопку 🔽 панели инструментов, откроется окно «Базисы поставки», представленное на рисунке 26. Это окно служит для формирования и редактирования основного и дополнительных базисов поставки. В окне могут изменяться (редактироваться) следующие поля: «Условия поставки», «Уточнение условий поставки», «Пункт поставки», «Цена (без НДС)» и «Основной базис». Для изменения значений первых трех полей (выделены зеленой заливкой на рисунке 25) используются выпадающие списки для выбора нужного значения и соответствующим образом изменяются значения одноименных полей окна ввода и редактирования заявки основного базиса. При отсутствии выпадающего списка доступен ручной ввод значения.

Поле «Основной базис» служит для отметки основного базиса поставки.

| 1 | Базисы поставки      |                                  |                            |                                       |                                |                         |                                 |                                                                           |                   |                             |                     |  |  |
|---|----------------------|----------------------------------|----------------------------|---------------------------------------|--------------------------------|-------------------------|---------------------------------|---------------------------------------------------------------------------|-------------------|-----------------------------|---------------------|--|--|
|   |                      | Наи                              | ченование то               | овара                                 |                                | Условия поставки        | Уточнение условий<br>поставки   | Пункт поставки                                                            | Цена (без<br>НДС) | Стоимость (с<br>учетом НДС) | Основной ⊽<br>базис |  |  |
|   | Пиловочн<br>выработн | юе бревно мягк<br>ки пиломатериа | олиственны<br>лов и загото | х пород (лесомате<br>вок общего назна | риалы для<br>чения)            | FCA                     | склад<br>грузоотправителя<br>РБ | пункт                                                                     |                   |                             |                     |  |  |
|   | Сорт                 | Количество<br>товара             | Валюта<br>платежа          | Цена <mark>(</mark> без<br>НДС) ⊽     | Стоимость<br>(с учетом<br>НДС) |                         |                                 |                                                                           |                   |                             |                     |  |  |
|   | 3                    | 500                              | EUR                        | 100,00                                | 50 000,00                      |                         |                                 |                                                                           |                   |                             |                     |  |  |
| • | Пиловочн<br>выработн | юе бревно мягк<br>ки пиломатериа | олиственны<br>лов и загото | х пород (лесомате<br>вок общего назна | риалы для<br>чения)            | DAP (Incoterms<br>2010) | погранпереход                   | 5рузги (Кузница Белостоцкая<br>•                                          |                   |                             |                     |  |  |
|   | Сорт                 | Количество<br>товара             | Валюта<br>платежа          | Цена <mark>(</mark> без<br>НДС) ⊽     | Стоимость<br>(с учетом<br>НДС) |                         |                                 | Брест (Тересполь)<br>Свислочь (Семеновка)<br>Брузси (Кузница Белостоцкая) |                   |                             |                     |  |  |
|   | 3                    | 500                              | EUR                        | 110,00                                | 55 000,00                      |                         |                                 | Бенякони (Стасилос)                                                       |                   |                             |                     |  |  |
|   |                      |                                  |                            |                                       |                                |                         |                                 | Гудогай (Кена)                                                            |                   |                             |                     |  |  |
|   |                      |                                  |                            |                                       |                                |                         |                                 | Бигосово (Индра)                                                          |                   |                             |                     |  |  |
|   |                      |                                  |                            |                                       |                                |                         |                                 | Горынь (Удрицк)                                                           |                   |                             |                     |  |  |
|   |                      |                                  |                            |                                       |                                |                         |                                 | Словечно (Выступовичи)                                                    |                   |                             |                     |  |  |
|   |                      |                                  |                            |                                       |                                |                         |                                 |                                                                           |                   |                             |                     |  |  |
|   |                      |                                  |                            |                                       |                                |                         |                                 |                                                                           |                   |                             |                     |  |  |
|   |                      |                                  |                            |                                       |                                |                         |                                 |                                                                           |                   |                             |                     |  |  |
|   |                      |                                  |                            |                                       |                                |                         |                                 |                                                                           |                   |                             |                     |  |  |
|   |                      |                                  |                            |                                       |                                |                         |                                 |                                                                           |                   |                             |                     |  |  |
|   |                      |                                  |                            |                                       |                                |                         |                                 |                                                                           |                   |                             |                     |  |  |
|   |                      |                                  |                            |                                       |                                |                         |                                 |                                                                           |                   |                             |                     |  |  |
|   |                      |                                  | Добави                     | ть базис Уда                          | лить базис                     | Очистить                | Закрыть                         |                                                                           |                   |                             |                     |  |  |

Рисунок 26

Кнопка «Добавить базис» формирования служит ДЛЯ нового Кнопка «Удалить дополнительного базиса. базис» служит для удаления выделенного дополнительного базиса. Основной базис не может быть удален. Кнопка «Очистить» служит для удаления всех дополнительных базисов за исключением основного. Кнопки «Закрыть» и 🏊 служат для закрытия окна базисов поставки.

В окне просмотра для многобазисных лотов слева поле окрашено в зеленый цвет, как показано на рисунке 27, а в столбце «Условия поставки» (выделен зеленой заливкой), для выделенного лота, указан основной базис поставки и текстовая строка - «Лот является многобазисным». В информационной строке лота указана цена товара, его количество и стоимость товара для основного базиса поставки.

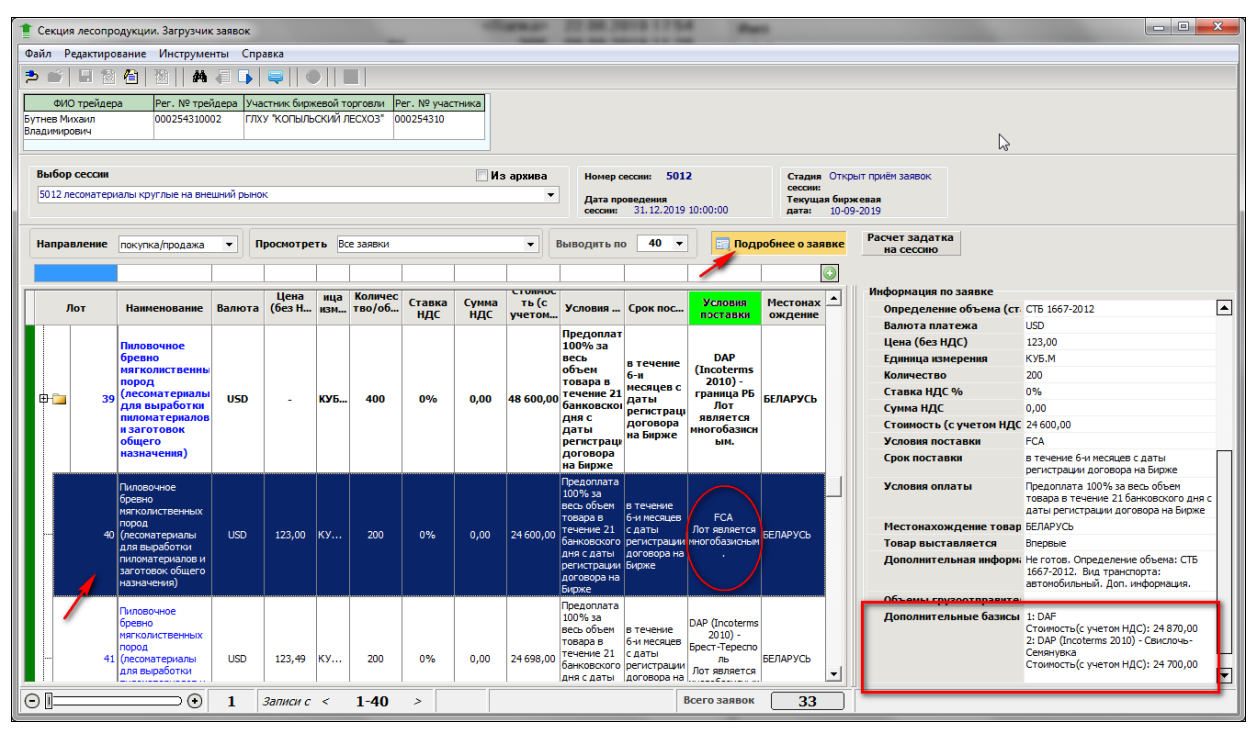

Рисунок 27

Нажав на кнопку «Подробнее о заявке», справа откроется панель с информацией о заявке, на которой отображаются дополнительные базисы поставки и стоимость товара по каждому базису, обведено красным.

3.9. Формирование списка грузоотправителей при подаче заявок.

Для формирования заявки на продажу на биржевые торги и редактирования ранее поданной заявки для сессий «Покупка продажа лесоматериалов круглых на внутреннем рынке», «Покупка продажа лесоматериалов круглых на внешнем рынке», «Покупка продажа пиломатериалов на внешнем рынке» при необходимости формирования списка грузоотправителей и объемов их поставки должна быть доступна кнопка 🗐 «Формирование объемов поставок грузоотправителей». В результате должно открыться окно «Грузоотправители», приведенное на рисунке 28.

В окне «Грузоотправители» автоматически загружен список грузоотправителей. Необходимо отметить, что при нажатии на кнопку «Обновить список» при заполненных полях «Объем поставки» и «Местонахождение товара» данные в этих полях стираются, список в окне обновляется из БД ТС.

| 1 Грузоотправители                                              |                |                      |                      | _        |             | ×  |
|-----------------------------------------------------------------|----------------|----------------------|----------------------|----------|-------------|----|
| Наименование грузоотправителя                                   | Объем поставки | Единица<br>измерения | Местонахождение това | Суммарны | е объемы    |    |
| АСПК "Дрисса"                                                   |                | КУБ.М                |                      | Сорт     | Объе        | em |
| <ul> <li>Бешенковичский лесхоз</li> </ul>                       |                | КУБ.М                |                      |          |             |    |
| Буда-Кошелевский опытный лесхоз                                 |                | КУБ.М                |                      |          |             |    |
| + Быховское райпо                                               |                | КУБ.М                |                      |          |             |    |
| <ul> <li>Вилейский опытный лесхоз</li> </ul>                    |                | КУБ.М                |                      |          |             |    |
| Волковысское производственное ООО     "Стройпрогресс"           |                | КУБ.М                |                      |          |             |    |
| <ul> <li>Воложинский лесхоз (изменение наименования)</li> </ul> |                | КУБ.М                |                      |          |             |    |
| ГЛХУ "БЕРЕЗИНСКИЙ ЛЕСХОЗ"                                       |                | КУБ.М                |                      |          |             |    |
| • ГЛХУ "Барановичский лесхоз"                                   |                | КУБ.М                |                      |          |             |    |
| • ГЛХУ "Бегомльский лесхоз"                                     |                | КУБ.М                |                      |          |             |    |
| ГЛХУ "Белыничский лесхоз"                                       |                | КУБ.М                |                      |          |             |    |
| <ul> <li>ГЛХУ "Бобруйский лесхоз"</li> </ul>                    |                | КУБ.М                |                      | Су       | имировать   |    |
| <ul> <li>ГЛХУ "Богушевский лесхоз"</li> </ul>                   |                | КУБ.М                |                      |          |             |    |
| <ul> <li>ГЛХУ "Брестский лесхоз"</li> </ul>                     |                | КУБ.М                |                      |          |             |    |
| <ul> <li>ГЛХУ "Быховский лесхоз"</li> </ul>                     |                | КУБ.М                |                      |          |             |    |
| ТЛХУ "Василевичский лесхоз"                                     |                | КУБ.М                |                      |          |             |    |
| ГЛХУ "Верхнедвинский лесхоз"                                    |                | КУБ.М                |                      | Обно     | вить списон | K. |
| <ul> <li>ГЛХУ "Витебский лесхоз"</li> </ul>                     |                | КУБ.М                |                      | Cover    |             |    |
| <ul> <li>ГЛХУ "Волковысский лесхоз"</li> </ul>                  |                | КУБ.М                |                      | Coxpa    |             |    |
| • ГЛХУ "Ганцевичский лесхоз"                                    |                | КУБ.М                | <b>•</b>             |          |             |    |
| •                                                               |                |                      |                      | ]        |             |    |

### Рисунок 28

Затем необходимо выбрать требуемых грузоотправителей и заполнить поля «Объем поставки» и «Местонахождение товара», как показано на рисунке 29.

Эти операции необходимо проводить после внесения основных данных по редактируемому лоту. Сумма значений объемов поставки по сортам для выбранных грузоотправителей должна быть равна суммарному объему лота по сортам в поле «Количество/объем». Кнопка «Суммировать» предназначена для отбражения суммарных значений объемов по сортам. Кнопка «Сохранить и выйти» предназначена набранных В для сохранения окне данных по грузоотправителям, при этом выполняется суммирование по сортам и запись полученных значений в поле «Количество/объем» лота окна редактирования.

| 1 Грузоотправители                                              | <br>           |                      |                      | _        |             | ×   |
|-----------------------------------------------------------------|----------------|----------------------|----------------------|----------|-------------|-----|
| Наименование грузоотправителя 🛆                                 | Объем поставки | Единица<br>измерения | Местонахождение това | Суммарны | е объемы    |     |
| - АСПК "Дрисса"                                                 | 10             | КУБ.М                | ййй                  | Сорт     | Объе        | 2M  |
| Сорт Объем поставки                                             |                |                      |                      | 1        | 1 02        | .1  |
| 1 10                                                            |                |                      |                      | 2        | 555         | i i |
| 2                                                               |                |                      |                      |          |             |     |
|                                                                 |                |                      |                      |          |             |     |
| 10                                                              |                |                      |                      |          |             |     |
|                                                                 |                |                      | Þ                    |          |             |     |
| <ul> <li>Бешенковичский лесхоз</li> </ul>                       | 123            | КУБ.М                | иии                  |          |             |     |
| Буда-Кошелевский опытный лесхоз                                 | 555            | КУБ.М                | ллл                  |          |             |     |
| <ul> <li>Быховское райпо</li> </ul>                             |                | КУБ.М                |                      |          | 15/         | 6   |
| Вилейский опытный лесхоз                                        | 888            | КУБ.М                | 333                  |          |             |     |
| Волковысское производственное ООО     "Стройпрогресс"           |                | КУБ.М                |                      | Cum      |             |     |
| <ul> <li>Воложинский лесхоз (изменение наименования)</li> </ul> |                | КУБ.М                |                      | Cyn      | мировать    |     |
| ГЛХУ "БЕРЕЗИНСКИЙ ЛЕСХОЗ"                                       |                | КУБ.М                |                      |          |             |     |
| ГЛХУ "Барановичский лесхоз"                                     |                | КУБ.М                |                      |          |             |     |
| ГЛХУ "Бегомльский лесхоз"                                       |                | КУБ.М                |                      |          |             |     |
| • ГЛХУ "Белыничский лесхоз"                                     |                | КУБ.М                |                      | Обнов    | вить список | ĸ   |
| <ul> <li>ГЛХУ "Бобруйский лесхоз"</li> </ul>                    |                | КУБ.М                |                      | Conde    |             |     |
| <ul> <li>ГЛХУ "Богушевский лесхоз"</li> </ul>                   |                | КУБ.М                |                      | Сохран   | ить и вый:  | ги  |
| <ul> <li>ГЛХУ "Брестский лесхоз"</li> </ul>                     |                | КУБ.М                |                      |          |             |     |
|                                                                 |                | KV5 M                | <u> </u>             |          |             |     |
| ∢                                                               |                |                      |                      |          |             |     |

### Рисунок 29

Для выполнения выбора/поиска грузоотправителя по наименованию в окне, приведенном на рисунке 30, нажать на кнопку для открытия списка грузоотправителей

### Рисунок 30

В выпадающем списке установить курсор на значение (**Выбор...**), как показано на рисунке 31.

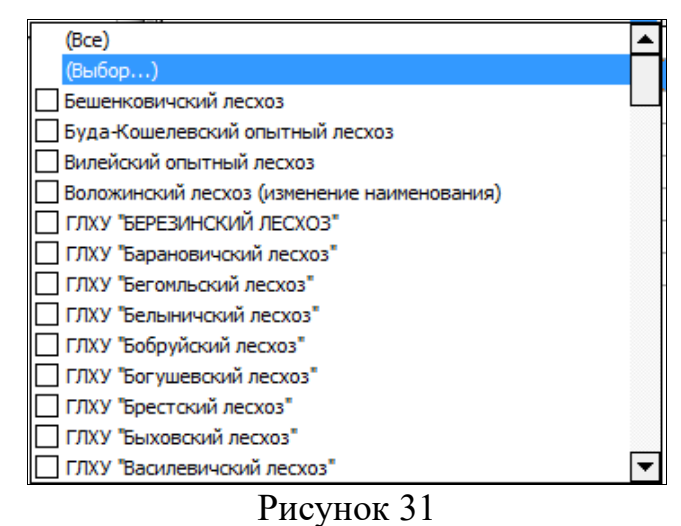

Откроется окно «Пользовательский фильтр» (Рисунок 32) для отбора по полному наименованию грузоотправителя или части. В поле, выделенном

красным цветом, набрать полное или часть имени грузоотправителя и ограничить его с двух сторон знаками «%», затем нажать на кнопку «ОК».

| Пользовательский                       | фильтр                                |            | ×      |
|----------------------------------------|---------------------------------------|------------|--------|
| Показать только т<br>Наименование гру: | е строки, значения<br>зоотправителя — | акоторых:  |        |
| содержит                               | •                                     | %ГЛХУ "Б%  |        |
| • И                                    | ⊖ или<br>▼                            |            |        |
| Используйте од<br>Используйте % - п    | иночный символ<br>оследовательности   | ь символов |        |
|                                        |                                       | ОК         | Отмена |

Рисунок 32

Если условия отбора заданы правильно, то должны сформироваться данные, пример которых приведен на рисунке 33. Для сброса настроек фильтра и возврата к исходному виду окна необходимо нажать на кнопку

| 1 Грузоотправители                               |                |                      |                                                                                                    | _                      |                                       | ×  |
|--------------------------------------------------|----------------|----------------------|----------------------------------------------------------------------------------------------------|------------------------|---------------------------------------|----|
| Наименование грузоотправителя 🛆                  | Объем поставки | Единица<br>измерения | Местонахождение товара                                                                                                    | Суммарны               | е объемы                              |    |
| ГЛХУ "БЕРЕЗИНСКИЙ ЛЕСХОЗ"                        |                | КУБ.М                |                                                                                                    | Сорт                   | Объе                                  | em |
| <ul> <li>ГЛХУ "Барановичский лесхоз"</li> </ul>  |                | КУБ.М                |                                                                                                    | 1                      | 1 0 2                                 | 1  |
| <ul> <li>ГЛХУ "Бегомльский лесхоз"</li> </ul>    |                | КУБ.М                |                                                                                                    | 2                      | 555                                   |    |
| ТЛХУ "Белыничский лесхоз"                        |                | КУБ.М                |                                                                                                    |                        |                                       |    |
| <ul> <li>ГЛХУ "Бобруйский лесхоз"</li> </ul>     |                | КУБ.М                |                                                                                                    |                        |                                       |    |
| <ul> <li>ГЛХУ "Богушевский лесхоз"</li> </ul>    |                | КУБ.М                |                                                                                                    |                        |                                       |    |
| <ul> <li>ГЛХУ "Брестский лесхоз"</li> </ul>      |                | КУБ.М                |                                                                                                    |                        |                                       |    |
| <ul> <li>ГЛХУ "Быховский лесхоз"</li> </ul>      |                | КУБ.М                |                                                                                                    |                        |                                       |    |
|                                                  |                |                      |                                                                                                    |                        | 1 57                                  | 6  |
|                                                  |                |                      |                                                                                                    | Сум<br>Обное<br>Сохран | мировать<br>жить списон<br>ить и вый1 | с  |
| 🗙 🗹 (Наименование грузоотправителя LIKE %ГЛХУ "В | •              |                      | Настройка                                                                                                    |                        |                                       |    |
| •                                                |                |                      | ► International International |                        |                                       |    |

Рисунок 33

В окне просмотра информации по торговой сессии, лоты, содержащие данные по объемам грузоотправителей, в поле «Условия поставки» обязательно содержат

фразу «Лот содержит список грузоотправителей» (Рисунок 34), что может быть использовано для отбора таких лотов для просмотра.

| 📋 Секция лесопр | одукции. Загрузчик зая                                                                                                    | вок       | -                 | -           | -                    | -             | -            |                          | a haster.                                                                                              |                                                                                       | and the second second                                                                  |                         | 2  |
|-----------------|----------------------------------------------------------------------------------------------------|-----------|-------------------|-------------|----------------------|---------------|--------------|--------------------------|----------------------------------------------------------------------------------------------------|---------------------------------------------------------------------------------------|----------------------------------------------------------------------------------------|-------------------------|----|
| Файл Редактиро  | ование Инструменты                                                                                                    | Справка   |                   |             |                      |               |              |                          |                                                                                                    |                                                                                       |                                                                                        |                         |    |
| 🟓 💕 🗏 🗒         | 🏠 🏠   🗛 🧃                                                                                                    |           | S. 🔿              |             |                      |               |              |                          |                                                                                                    |                                                                                       |                                                                                        |                         |    |
| ΦΙΟ τρεμαει     | na Per № трейдел                                                                                                    |           | биржевой то       | оговаи      | Per Nº yuart         | ника          |              |                          |                                                                                                    |                                                                                       |                                                                                        |                         |    |
| к               | 0000                                                                                                    | УП Т      |                   | рговли      | 000                  | THING         |              |                          |                                                                                                    |                                                                                       |                                                                                        |                         |    |
| L               |                                                                                                    |           |                   |             |                      |               |              |                          |                                                                                                    |                                                                                       |                                                                                        |                         |    |
|                 |                                                                                                    |           |                   |             |                      |               |              |                          |                                                                                                    |                                                                                       |                                                                                        |                         |    |
| Выбор сессии    |                                                                                                    |           |                   |             |                      |               |              | Номер сесс               | ии: 5008                                                                                               | (                                                                                     | Стадия Откры                                                                           | ыт приём заявок         |    |
| 5008 лесоматер  | иалы круглые на внутрен                                                                                                    | ний рынок |                   |             |                      |               | •            | Дата прове,<br>сессии: 3 | дения<br>0.09.2018 10:00:                                                                              | 00 4                                                                                  | ессии:<br>Гекущая бирж<br>цата: 04-09                                                  | севая<br>-2018          |    |
| Направление     |                                                                                                    | Просм     | отреть Все        | заявки      |                      |               | т Вы         | волить по                | 40 🔻                                                                                                   | Подробнее                                                                             | о заявке                                                                               | Расчет задат            | ка |
|                 | покупкалродажа                                                                                                    |           |                   |             | 1                    |               |              |                          |                                                                                                    |                                                                                       |                                                                                        | на сессию               | _  |
|                 |                                                                                                    |           |                   |             |                      |               |              |                          |                                                                                                    |                                                                                       |                                                                                        |                         | 2  |
| Лот             | Наименование                                                                                                    | Валюта    | Цена (без<br>НДС) | ца<br>изме… | Количеств<br>о/объем | Ставка<br>НДС | Сумма<br>НДС | Стоимость<br>(с учето    | Условия оп                                                                                             | Срок поста                                                                            | Условия<br>поставки                                                                    | Местонахож Дение        | -  |
| 20              | Балансы лиственных<br>пород<br>(лесоматериалы для<br>выработки<br>целлюлозы и<br>древесной массы)                                                            | BYN       | 113,33            | КУБ.М       | 250                  | -             | -            | 28 332,50                | Предоплата за<br>согласованную<br>сторонами по<br>сделке<br>поставляемую<br>партию товара<br>100%.     | в течение 45-и<br>календарных<br>дней с даты<br>регистрации<br>договора на<br>Бирже   | франко-ваго<br>н станция<br>назначения                                                 | Барановичский<br>лесхоз |    |
| ₽- 🔁 23         | Тарное бревно<br>лиственных пород<br>(лесоматериалы<br>для выработки<br>пиломатериалов и<br>заготовок для<br>клепки сухотарных<br>бочек и деталей<br>ящиков) | BYN       | -                 | куб.М       | 272                  | 10%           | 1 404,76     | 15 452,40                | Предоплата<br>за<br>согласованну<br>сторонами по<br>сделке<br>поставляему<br>партию<br>товара<br>100%. | в течение<br>6-и месяцев<br>с 01.10.2018                                              | франко-ва<br>гон<br>станция<br>назначени<br>я<br>Лот<br>содержит<br>список<br>грузоотп | Малоритский<br>лесхоз   |    |
| ₽-┣━ 24         | Балансы<br>лиственных пород<br>(лесоматериалы<br>для выработки<br>целлюлозы и<br>древесной массы)                                                            | BYN       | -                 | КУБ.М       | 337,16               | -             | -            | 31 805,13                | Предоплата<br>за<br>согласованну<br>сторонами по<br>сделке<br>поставляему<br>партию<br>товара<br>100%. | в течение<br>10-и<br>календарны<br>дней с даты<br>регистрации<br>договора на<br>Бирже | франко-ва<br>гон<br>станция<br>назначени<br>я<br>Лот<br>содержит<br>список<br>грузоотп | Барановичски<br>лесхоз  |    |
|                 | Балансы<br>лиственных пород                                                                                                    |           | -                 |             |                      |               |              |                          | Предоплата<br>за<br>согласованну                                                                       | в течение<br>10-и                                                                     | франко-ва                                                                              |                         | -  |
| Θ [             | •                                                                                                    | 1 Запи    | сис <             | 1-40        | >                    |               |              |                          |                                                                                                    |                                                                                       | Всего заяво                                                                            | к 35                    | כ  |

Рисунок 34

3.10. Формирование графика поставки при размещении заявок.

При формировании заявки на продажу на биржевые торги и редактировании ранее поданной заявки для сессий «Покупка продажа лесоматериалов круглых на внутреннем рынке» имеется возможность формирования графика поставки товара с изменяемой (корректируемой) ценой при долгосрочной сделке. Долгосрочная сделка, это биржевая сделка, заключенная на биржевых торгах со сроком поставки биржевого товара шесть и более месяцев. Пример окна для формирования такого графика приведен на рисунке 35.

| Наименование товара                                                                                                    | Валюта<br>платежа | Цена (без НДС) | Единица<br>изнерения | Количество/о<br>бъем | Ставка<br>НДС | Сунна<br>НДС | Стоимость<br>(с учетом<br>НДС) | Основание<br>стартовой цены           | Пороговая<br>цена (без<br>НДС) | Готовность<br>товара | Срок поставки               | Условия поставки<br>(базовое условие)              | Вид оплаты                                                                                   | Предоплата, % | Уточнение условий<br>оплаты |
|----------------------------------------------------------------------------------------------------|-------------------|----------------|----------------------|----------------------|---------------|--------------|--------------------------------|---------------------------------------|--------------------------------|----------------------|-----------------------------|----------------------------------------------------|----------------------------------------------------------------------------------------------|---------------|-----------------------------|
| Полодочное бревело законеми<br>пород (поснот термали для<br>водаботна на новот термалов и<br>заготовок общето назначения) | BYN               | 85,15          | КУБ.М                | 300                  | 20%           | 5 109,00     | 30 654,00                      | Отсутствует<br>Биржевая<br>котировка. | 80,00                          | Не готов             | 30.09. 19-150 КУБ.М;        | франко-ноконай<br>лесоослад (оклад<br>предприятия) | Предоплата за<br>согласованную<br>сторонами по<br>сделке<br>поставляеную<br>партию<br>товара | 100           |                             |
|                                                                                                    |                   |                |                      |                      |               |              |                                |                                       |                                |                      | Срок поставки               |                                                    | Даты по                                                                                      | ставки        |                             |
|                                                                                                    |                   |                |                      |                      |               |              |                                |                                       |                                |                      | 1 в течение 7-и м           | canes 🔺                                            | Начал                                                                                        | a 01.01.2019  | -                           |
|                                                                                                    |                   |                |                      |                      |               |              |                                |                                       |                                |                      | 2                           |                                                    | • Оконч                                                                                      | ания          |                             |
|                                                                                                    |                   |                |                      |                      |               |              |                                |                                       |                                |                      | 🖌 с изменяемой (н           | орректируемой) ценой                               |                                                                                              |               |                             |
|                                                                                                    |                   |                |                      |                      |               |              |                                |                                       |                                |                      |                             | График                                             | поставки                                                                                     |               |                             |
|                                                                                                    |                   |                |                      |                      |               |              |                                |                                       |                                |                      | Номер 🛆 Дата начі<br>период | ала Дата окончания<br>а периода                    | Объен постав                                                                                 | ки Ед. изм.   |                             |
|                                                                                                    |                   |                |                      |                      |               |              |                                |                                       |                                |                      | 1 01.01.2019                | 31.03.2019                                         | 50                                                                                           | КУБ.М         |                             |
|                                                                                                    |                   |                |                      |                      |               |              |                                |                                       |                                |                      | 2 01.04.2019                | 30.06.2019                                         | 100                                                                                          | KY5.M         |                             |
|                                                                                                    |                   |                |                      |                      |               |              |                                |                                       |                                |                      | 3 01.07.2019                | 30.09.2019                                         | 150                                                                                          | КУБ.М         |                             |
|                                                                                                    |                   |                |                      |                      |               |              |                                |                                       |                                |                      |                             |                                                    | 300,00                                                                                       |               |                             |

Рисунок 35

Для формирования графика поставки должно быть отмечено II поле «с изменяемой (корректируемой) ценой» и обязательно должно быть заполнено поле «Начало» области окна «Даты поставки». Сумма объемов графика поставки должна быть равна суммарному объему лота.

3.11. Структурные подразделения участника торгов при подаче заявок.

Подача заявок посетителями торгов, а также биржевыми брокерами от собственных структурных подразделений осуществляется в окне подачи заявки, приведено на рисунке 36.

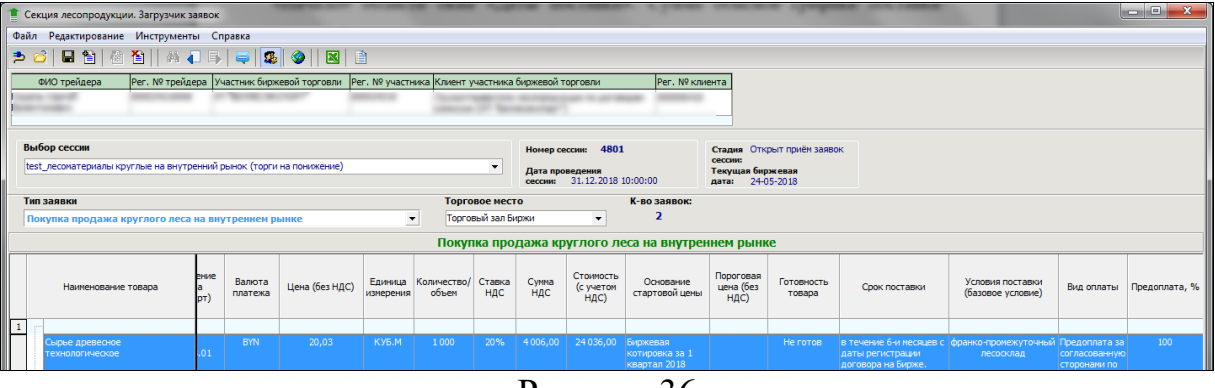

Рисунок 36

Подача заявки **посетителем торгов** от структурного подразделения осуществляется путем выбора из выпадающего списка в поле «Обособленное структурное подразделение», как показано на рисунке 37 красной стрелкой.

Сведения об участнике заполняются автоматически после его авторизации (выделено красным цветом):

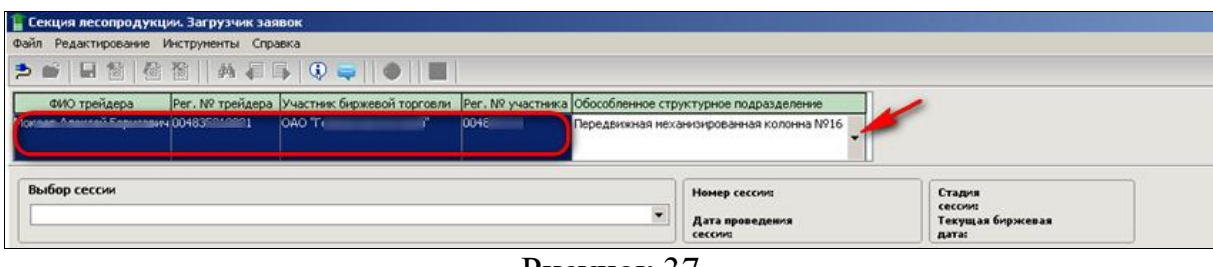

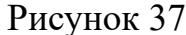

Подача заявки биржевым брокером в интересах клиента осуществляется с использованием выпадающего списка актуальных клиентов брокера в окне подачи заявки, если нажать кнопку «Клиенты» (1996), как показано на рисунке 38 красной стрелкой, после чего появятся дополнительные столбцы для выбора клиента и для отображения по нему сведений:

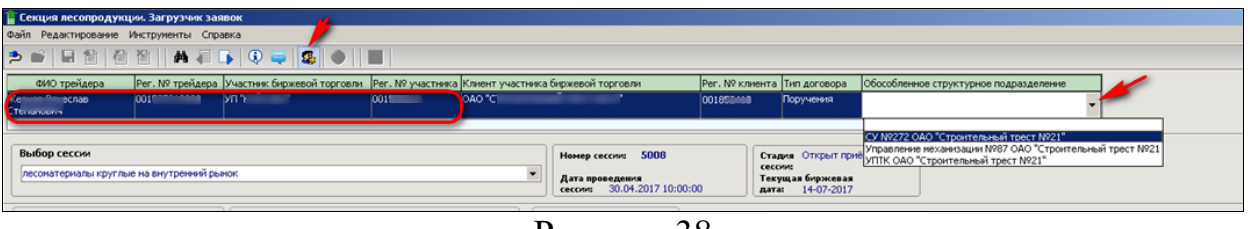

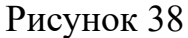

Сведения об участнике заполняются автоматически после его авторизации (выделено красным). После выбора клиента из выпадающего списка в поле «Клиент участника биржевой торговли», необходимо выбрать из выпадающего списка структурное подразделение данного клиента в поле «Обособленное структурное подразделение».

Аналогичным образом можно, при необходимости, осуществить корректировку структурных подразделений для размещенных заявок.

Важно знать, что выпадающие списки структурных подразделений участника, посетителя торгов, а также биржевого брокера формируются из числа структурных подразделений, зарегистрированных участником во вкладке «Аккредитация» персонального раздела, если структурные подразделения отсутствуют, поле «Обособленное структурное подразделение» не отображается.

3.12. Получение сведений о задатке при подаче заявок.

Получение сведений **о суммах задатка** *по обеспечению исполнения обязательств по сделкам* участником торгов – посетителем или биржевым брокером при подаче заявок на сессию осуществляется с использованием кнопки «Расчет задатка на сессию», как показано на рисунке 39. Получение сведений о задатке биржевыми брокерами осуществляется в разрезе каждого клиента, находящегося на задатке *по обеспечению исполнения обязательств по сделкам* из поданных на сессию брокером заявок.

| Секция                                                                                                    | лесопро             | одукции. Загрузчик зая                                                                         | вок       | Rename -          | <b>.</b>         |                      |               |              |                                                |                                                                                                    |                                                                                    |                                                 |                            |
|----------------------------------------------------------------------------------------------------|---------------------|------------------------------------------------------------------------------------------------|-----------|-------------------|------------------|----------------------|---------------|--------------|------------------------------------------------|----------------------------------------------------------------------------------------------------|------------------------------------------------------------------------------------|-------------------------------------------------|----------------------------|
| Файл Р                                                                                                    | едактиро            | вание Инструменты                                                                              | Справка   |                   |                  |                      |               |              |                                                |                                                                                                    |                                                                                    |                                                 |                            |
| ≫ ☞ 🗉 🖄 🖄 🖬 🗛 🥃 🕞 😂 🛛 🗮                                                                                                    |                     |                                                                                                |           |                   |                  |                      |               |              |                                                |                                                                                                    |                                                                                    |                                                 |                            |
| ФИО трейдера         Рег. № трейдера         Участник биржевой торговли         Рег. № участника           00         ГЛХ:         000001000         000001000 |                     |                                                                                                |           |                   |                  |                      |               |              |                                                |                                                                                                    |                                                                                    |                                                 |                            |
| <b>Выбор</b><br>5008 ле                                                                                                    | сессии<br>есоматери | алы круглые на внутрен                                                                         | ний рынок |                   |                  |                      |               | •            | Номер сессии:<br>Дата проведен<br>сессии: 30.0 | <b>5008</b><br>ия<br>9.2018 10:00:00                                                               | Ста,<br>сео<br>Тек<br>дат                                                          | дия Открытп<br>ии:<br>ущая биржева<br>31-08-201 | риём заявок<br>я<br>8      |
| Напра                                                                                                    | вление              | продажа 🔻                                                                                      | Просмо    | треть Мои         | заявки           | 1                    |               | выв          | одить по 4                                     |                                                                                                    | Подробнее о                                                                        | заявке                                          | асчет задатка<br>на сессию |
| Л                                                                                                    | ют                  | Наименование                                                                                   | Валюта    | Цена (без<br>НДС) | ца<br>ца<br>изме | Количеств<br>о/объем | Ставка<br>НДС | Сумма<br>НДС | Стоимость<br>(с учето                          | Условия оп                                                                                         | Срок поста.                                                                        | . Условия поставки                              | Местонахож<br>дение        |
| <b>.</b>                                                                                                    | 28                  | Балансы лиственных<br>пород (лесоматериалы<br>для выработки<br>целлюлозы и<br>древесной массы) | BYN       | -                 | куб.м            | 337,16               | -             | -            | 31 805,13                                      | Предоплата за<br>согласованную<br>сторонами по<br>сделке<br>поставляемую<br>партию товара<br>100%. | в течение 10-<br>календарных<br>дней с даты<br>регистрации<br>договора на<br>Бирже | и<br>франко-ваго<br>н станция<br>назначения     | Барановичский<br>лесхоз    |
|                                                                                                    |                     | Балансы<br>лиственных пород<br>(лесоматериалы                                                  |           |                   | KVE M            | 337.16               | -             | _            | 31 805.13                                      | Предоплата<br>за<br>согласованну<br>сторонами по<br>сделке                                         | в течение<br>10-и<br>календарнь<br>дней с дать                                     | франко-ва<br>ю гон<br>станция                   | Барановичски               |

Рисунок 39

Просмотр сведений о задатке осуществляется в отдельном окне «Задаток», которое откроется после нажатия на кнопку «Расчет задатка на сессию». Вид окна «Задаток» приведен на рисунке 40.

| 1 3a/  | даток                                     |                                       |                              |                            |                   | ×      |
|--------|-------------------------------------------|---------------------------------------|------------------------------|----------------------------|-------------------|--------|
| Nº n/n | Наименование участника/клиента<br>брокера | Рег.№<br>участника/клиента<br>брокера | Минимальная<br>сумма задатка | Расчетная сумма<br>задатка | Свободный задаток | Валюта |
|        | ГЛХУ " ЛЕСХОЗ"                            | 0002                                  | -                            | 1 272,20                   | 1 000,00          | BYN    |

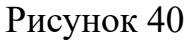

Заполнение сведений в окне «Задаток» на торговую сессию для продавца, как показано на рисунке 39:

- В графе «Минимальная сумма задатка» прочерк;
- В графе «Расчетная сумма задатка» отображается расчетная сумма (для блокировки) с учетом всех поданных заявок на продажу (в зависимости от схемы проведения торгов) в указанной валюте;
- В графе «Свободный задаток» отображается сумма, полученная из БД *1С: Бухгалтерия* в указанной валюте.

Заполнение сведений в окне «Задаток» на торговую сессию для покупателя как показано на рисунке 41:

- В графе «Минимальная сумма задатка» отображается расчетная минимальная сумма свободного задатка в указанной валюте (в соответствии с утвержденными Биржей минимальными размерами ставок);
- В графе «Расчетная сумма задатка» прочерк;
- В графе «Свободный задаток» отображается сумма, полученная из БД *1С: Бухгалтерия* в указанной валюте.

| 1 Зад | аток                                      |                                         |                              |                            |                   | 23     |
|-------|-------------------------------------------|-----------------------------------------|------------------------------|----------------------------|-------------------|--------|
| № п/п | Наименование участника/клиента<br>брокера | Рег. №<br>участника/клиент<br>а брокера | Минимальная<br>сумма задатка | Расчетная сумма<br>задатка | Свободный задаток | Валюта |
| 1     | OAO OAO                                   | 000                                     | 245,00                       | -                          | 0,00              | BYN    |

Кнопка «Расчет задатка на сессию» доступна только в режиме просмотра заявок и в том случае, если участником размещена хотя бы одна заявка на выбранную торговую сессию.

Важно! Для биржевого брокера в каждом из приведенных выше окон (Рисунок 39 и Рисунок 40) будет отображаться столько строк, сколько клиентов в заявках брокера на покупку/продажу на данную сессию, находящихся в текущий момент на задатке *по обеспечению исполнения обязательств по сделкам*.

### 4. АВАРИЙНЫЕ СИТУАЦИИ

При работе с ПМ могут возникнуть аварийные ситуации нескольких видов: сбой локальной сети или сбой клиентской машины.

При возникновении нестандартных сбойных ситуаций в работе ПМ, на экране могут отображаться диагностические сообщения Windows и других пакетов прикладных программ, используемых ПМ.

При появлении диагностических сообщений следует обратиться по телефонам, указанным на сайте Биржи в разделе «Контакты» https://www.butb.by/kontakt-tsentr/kontakty/.

### 5. ЗАВЕРШЕНИЕ РАБОТЫ

Для завершения работы закрыть главное окно ПМ, нажать кнопку «х» в правом верхнем углу главного окна ПМ, или нажать клавиши Alt+F4.